# DeLegatOnline – Papal envoys in Hungary in the 11<sup>th</sup>–14<sup>th</sup> centuries– online prosopographical database User's Guide

# Path: <u>http://delegatonline.pte.hu/</u>

# TABLE OF CONTENTS

| Registration                   | 2  |
|--------------------------------|----|
| User's settings                | 3  |
| Basic menus                    | 4  |
| Home                           | 4  |
| Project                        | 4  |
| About us                       | 4  |
| Contact us                     | 4  |
| Logout                         | 4  |
| Language                       | 4  |
| Search                         | 5  |
| Person search                  | 5  |
| Event search                   | 8  |
| Papal authorization search     |    |
| Facultas search                |    |
| Authorization event search     |    |
| Search result                  |    |
| Modify search, new search      |    |
| Personal datasheet             | 17 |
| Personal datasheet online      |    |
| Downloading personal datasheet |    |
| Statistics                     | 23 |
| Feedback                       |    |
| Bibliography                   | 29 |
| Logout                         |    |

# Registration

For the users of the database a free registration is required. It is available below the Login button through the registration function:

| Nihil obstat ac fiat ut petitur | HOME | PROJECT                                        | ABOUT US                                | CONTACT US                                   | PUBLICATIONS -                                                                  | LOGIN-                |         |
|---------------------------------|------|------------------------------------------------|-----------------------------------------|----------------------------------------------|---------------------------------------------------------------------------------|-----------------------|---------|
| 500                             |      | Login<br>Registratior<br>administrat<br>email. | needed to acces<br>ors will activate th | s the admin panel. A<br>le account. The user | Forgotten password s<br>fter the registration proc<br>will be informed by a cor | ess the<br>nfirmation | Ser and |
|                                 | C.S. | Username *                                     | С. <u>.</u>                             |                                              |                                                                                 |                       | 1       |
| TO THE T                        | t    | submit                                         |                                         |                                              |                                                                                 | 4                     |         |

Username: [valid e-mail address] Password: [for your choice]

An **activation code** will be sent to the given e-mail address (username), which expires in 24 hours. The registration can be verified with the help of this code.

If the code has already expired and in case of forgotten password please use the function **forgotten password.** Here you have to add the e-mail address used during the registration for a new activation code which will enable you to enter the site.

# User's settings

We suggest using the Settings right after the registration. Settings for registered users:

| Nihil obstat ac fiat ut petitur | HOME                                                                                                    | FEEDBACK                                                                    | BIBLIOGRAPHY                                                          | STATISTICS                                           | SEARCH  | SETTINGS | LOGOUT | - |
|---------------------------------|----------------------------------------------------------------------------------------------------|-----------------------------------------------------------------------------|-----------------------------------------------------------------------|------------------------------------------------------|---------|----------|--------|---|
|                                 | Ch                                                                                                    | ange p                                                                      | basswor                                                               | d                                                    |         |          |        |   |
|                                 | Change password<br>By changing the passw<br>language setting define<br>updates setting enable<br>the database to Your d<br>Password | rord, the new or<br>es the default la<br>es the sending o<br>lefault email. | ne will be valid on n<br>anguage of the page<br>of emails about the r | ext logon. The<br>after login. The<br>recent changes | 2<br>in |          |        |   |
|                                 | Confirm password                                                                                                    |                                                                             |                                                                       |                                                      | _       |          |        |   |
|                                 | Default page language                                                                                                    |                                                                             |                                                                       |                                                      | •       |          |        |   |
|                                 | Receive email about th                                                                                                    | e recent update                                                             | es                                                                    |                                                      |         |          |        |   |
|                                 | submit                                                                                                    |                                                                             |                                                                       |                                                      |         |          |        |   |

The **password** can be **change**d here, users can **choose** furthermore a **default language** (Hungarian / English) and you can decid whether you want to receive **notifications** about the changes and updates in the database, or not. We **kindly recommend to "turn on"** the notifications in order to be well **informed about every important change**.

# **Basic menus**

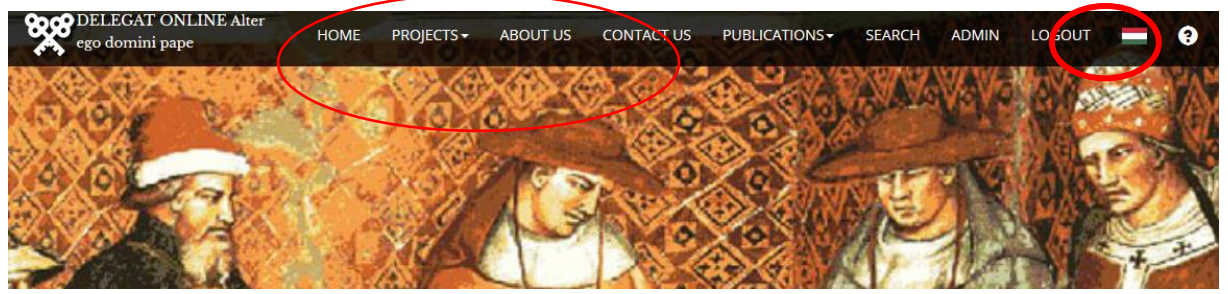

# Home

The Home button navigates you to the welcome page.

# Projects

Short descriptions of the 2014–2016 and 2017–2021 projects are available here.

# About us

Presentation of the researchers and the IT developer.

# Contact us

Contact details of the researchers and the IT developer.

# Logout

For logging out the user must hit the Logout button.

## Language

The default language (Hungarian / English) can be changed by clicking on the flag in the upper right corner. It navigates back to the welcome page.

# Search

| Person search                    |               |               |              |                   |           |           |           |        |      |      |
|----------------------------------|---------------|---------------|--------------|-------------------|-----------|-----------|-----------|--------|------|------|
| ego domini pape                  | E Alter       | HOME          | BIBLIOGRAPHY | STATISTICS        | SEARCH    | SETTINGS  | ADMIN     | LOGOUT | = 9  | 9    |
|                                  |               |               |              | NAME SEARC        | СН        |           |           |        |      |      |
|                                  | A             | B   C   D   E | F G H   ]    | K   L   M   N   O | P   Q   R | S   T   U | v   w   x | Y   Z  |      |      |
| Person search                    |               |               |              | PERSON SEAR       | RCH       |           |           |        |      |      |
| Event search                     | Person search | Person name   |              |                   |           |           |           |        |      | _    |
| Papal<br>authorization<br>search | AND ~         | Tags          |              |                   |           |           |           |        |      |      |
| Facultas search                  |               |               |              |                   |           |           |           |        | cubr | nit  |
| Authorization<br>event search    |               |               |              |                   |           |           |           |        | Subh | IIIL |

The search menu offers several search-options.

It is possible to browse an alphabetical list (**Name search**). By clicking on a letter of the alphabet, a list of the personal datasheets is enlisted (Search results) and clicking on the personal datasheet you can open its content.

| <b>%</b> | DELEGAT ONLINE Alter<br>go domini pape                                                                                                    | HOME                            | BIBLIOGRAPHY                  | STATISTICS                            | SEARCH                 | SETTINGS | ADMIN                  | LOGOUT                 | -                    | 9  |
|----------|----------------------------------------------------------------------------------------------------|---------------------------------|-------------------------------|---------------------------------------|------------------------|----------|------------------------|------------------------|----------------------|----|
|          |                                                                                                    |                                 | SEARCH RE                     | SULTS                                 |                        |          |                        |                        |                      |    |
| new se   | arch                                                                                                    |                                 |                               |                                       |                        |          |                        |                        |                      |    |
| #id      | Person name                                                                                                    |                                 | N                             | ame variants                          |                        | Gender   | Date creat             | ed D                   | ate update           | ed |
| 48       | Azo (Azo)<br>(bef. 965 - ca. 1021) protoscriniarius                                                                                                    |                                 | Az                            | zzo, Autius, Actiu                    | s                      | male     | 2016-09-0<br>16:16:40  | 3 20<br>1              | 016-12-19<br>1:27:58 |    |
| 42       | Acontius (Acontius)<br>(bef. 1219 - aft. 1223-07-27 / bef. 1225-05-15) papal chap                                                                         | lain and subo                   | Ad                            | ccontius, Aconciu                     | IS                     | male     | 2016-07-3<br>21:49:57  | ) 2(<br>2 <sup>-</sup> | 017-03-06<br>1:05:56 |    |
| 111      | Adrian V (V. Adorján)<br>(ca. 1215 - 1276-08-17) papa                                                                                                    |                                 | H                             | adrianus Quintus<br>eschi dí Lavagna  | s, Ottobuono           | male     | 2016-09-2<br>13:26:13  | ) -                    |                      |    |
| 173      | John of Anagni (Anagni János)<br>Cardinal-presbyter of s. Marcus, Cardinal-bishop of Prene<br>Holy Mary in Porticu)                                       | este, Diaconu                   | Ai<br>us-cardinal of Se       | nagninus, Johann<br>egni              | ies Conti di           | male     | 2017-01-0<br>19:24:53  | 2 20<br>12             | 017-01-26<br>2:01:36 |    |
| 40       | Aegidius (Egyed)<br>(? - aft. 1236) papal chaplain and subdeacon                                                                                          |                                 | Eε                            | gidius                                |                        | male     | 2016-07-3<br>18:18:51  | ) 20<br>2 <sup>°</sup> | 017-03-06<br>1:12:07 |    |
| 163      | August (Ágoston)<br>(? - aft. 1112) Cardinal-presbyter of Four Holy Crowned                                                                               |                                 | A                             | ugustinus                             |                        | male     | 2017-01-0<br>13:37:06  | 2 20<br>10             | 017-01-03<br>6:40:48 |    |
| 167      | Giles (Egyed)<br>(bef. 1100 - 1142) Cardinal-bishop of Tusculanum (Frasca                                                                                 | ti)                             | A                             | egidius                               |                        | male     | 2017-01-0<br>15:58:03  | 2 20<br>13             | 017-01-07<br>3:33:30 |    |
| 98       | Gregory VIII (VIII. Gergely)<br>(aft. 1105 / bef. 1110 - 1187-12-17) papa, papal vice-chann<br>Diaconus-cardinal of s. Hadrianus, Cardinal-presbyter of s | cellor, papal<br>s. Laurentii a | Al<br>chancellor,<br>t Lucina | bertus de Morra                       |                        | male     | 2016-09-20<br>13:26:12 | ) 2(<br>1:             | 017-02-10<br>5:26:06 |    |
| 179      | Walter (Valter)<br>Cardinal-bishop of Albano, papal vicar                                                                                                 |                                 | Al                            | bertus                                |                        | male     | 2017-01-0<br>20:50:39  | 2 20                   | 017-01-18<br>7:38:48 |    |
| 90       | Adrian IV (IV. Adorján)<br>(ca. 1100 - 1159-09-01) papa                                                                                                   |                                 | H.<br>Bi                      | adrianus Quartu:<br>reakspear, IV. Ha | s, Nicholas<br>drianus | male     | 2016-09-20<br>13:26:11 | ) -                    |                      |    |

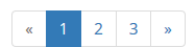

### Searching for people.

Important! Only the people (papal representatives, their relatives and popes) already recorded in the database can be searched by their **full or fractional names**. The search must contain **at least 3 characters** to get results.

The research can be completed with so-called **Tags**, which are related to certain topics (under construction) and can complement thematically the basic search.

Based on the given name (without tags) every person is listed with the same name-variant.

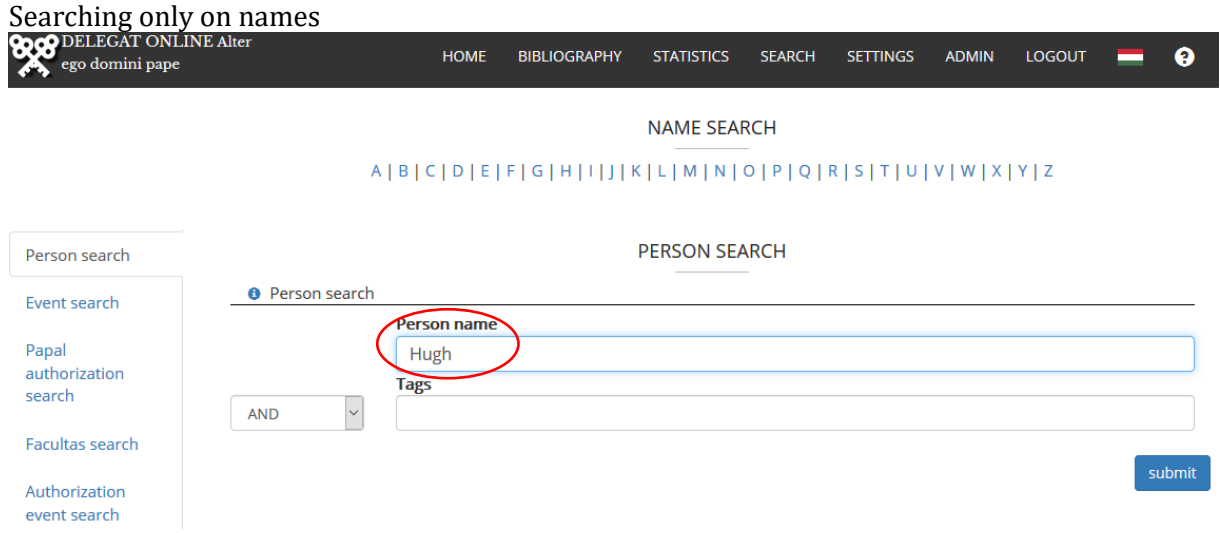

Result: the records are listed by the system showing only certain basic data: the **person's name** is the Hungarian / English name recorded in the system, below that some basic information about the person which help to decide whether it is the person the user was looking for, or not. The **Name-variants** offer further help in this decision. The two last columns help to determine when the people were recorded in the database and when the data were updated for the last time.

| <b>%</b>      | DELEGAT ONLINE<br>Nihil obstat ac fiat ut petitur                     | HOME                        | BIBLIOGRAPHY                                | STATISTICS                       | SEARCH   | SETTING       | is admin             | LOGOUT                 | -  |
|---------------|-----------------------------------------------------------------------|-----------------------------|---------------------------------------------|----------------------------------|----------|---------------|----------------------|------------------------|----|
|               |                                                                       |                             |                                             |                                  |          |               |                      |                        |    |
|               |                                                                       |                             | SEARCH RESUL                                | .TS                              |          |               |                      |                        |    |
| modify<br>#id | Person name                                                           | Name variar                 | ıts                                         |                                  | G        | iender D      | ate created          | Date update            | ed |
| 49            | Hugh I (Hogé L)<br>(1024 - 1109) abbot of Cluny, great prior of Cluny | Hugo, S. Hug<br>Semur, Hugi | o, Ugo, Hugues de (<br>ies de Cluny, S. Hug | Cluny, Ugo, Hugi<br>o, Szt. Hugó | ues de m | nale 20<br>20 | 016-09-08<br>0:33:46 | 2016-12-26<br>19:38:32 |    |
| 147           | Hugh II (Hugó II)                                                     | Hugues de S                 | alins                                       |                                  | m        | nale 20       | 016-12-22            | 2016-12-26             |    |

|     | (ca. 1005 / ca. 1006 - 1066-7-27) archbishop of<br>Besançon, precentor of Besançon                                        |                    |      | 08:30:49               | 19:42:16               |
|-----|----------------------------------------------------------------------------------------------------|--------------------|------|------------------------|------------------------|
| 165 | Hugh III (Hugó III)<br>(? - aft. 1121-11-10 / uncert. 1122) scriptor of the<br>pope, Cardinal-presbyter of Twelf Apostels | Hugo               | male | 2017-01-02<br>15:23:28 | 2017-02-13<br>19:36:53 |
| 155 | Hugh IV (Hugó IV)<br>(ca. 970 - ?)                                                                                        | Hugo von Eguisheim | male | 2016-12-27<br>18:22:24 |                        |
| 166 | Hugh IV (Hugó IV)                                                                                                    | Hugo               | male | 2017-01-02<br>15:25:21 | 2017-02-14<br>07:19:21 |

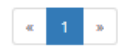

If the user adds tags as well, the search can be widened (And) or narrowed (Or, No).

| ego domini pape                  | HOME                        | BIBLIOGRAPHY      | STATISTICS | SEARCH                | SETTINGS      | ADMIN     | LOGOUT | -  | 9     |
|----------------------------------|-----------------------------|-------------------|------------|-----------------------|---------------|-----------|--------|----|-------|
|                                  | A   B   C   D   E           | F   G   H   I   J | NAME SEAF  | RCH<br>-<br>0   P   Q | R   S   T   U | v   w   x | Y   Z  |    |       |
| Person search                    |                             |                   | PERSON SEA | ARCH                  |               |           |        |    |       |
| Event search                     | Person name                 | $\overline{\ }$   |            |                       |               |           |        |    |       |
| Papal<br>authorization<br>search | Hugh<br>Tags<br>Aquitaine × |                   |            |                       |               |           |        |    |       |
| Facultas search                  |                             |                   |            |                       |               |           |        |    |       |
| Authorization<br>event search    |                             |                   |            |                       |               |           |        | SL | ubmit |

In the example, those people are enlisted who are connected to both search parameters (Hugh and Aquitaine)

| <b>%</b> | Nihil obstat ac fiat ut p <del>e</del> titur                              | HOME                                                     | BIBLIOGRAPHY                      | STATISTICS    | SEARCH | SETTINGS            | ADMIN     | LOGOUT                 |   |
|----------|---------------------------------------------------------------------------|----------------------------------------------------------|-----------------------------------|---------------|--------|---------------------|-----------|------------------------|---|
|          |                                                                           |                                                          |                                   |               |        |                     |           |                        |   |
|          |                                                                           |                                                          | SEARCH RESUL                      | TS            |        |                     |           |                        |   |
| modify   | search new search                                                         |                                                          |                                   |               |        |                     |           |                        |   |
| #id      | Person name                                                               | Name variants                                            |                                   |               | Gend   | ler Date cro        | eated     | Date update            | d |
| 49       | Hugh I (Hugó I.)<br>(1024 - 1109) abbot of Cluny, great<br>prior of Cluny | Hugo, S. Hugo, Ugo, Hugue<br>Hugues de Cluny, S. Hugo, S | s de Cluny, Ugo, Hug<br>5zt. Hugó | ues de Semur, | male   | 2016-09<br>20:33:46 | 9-08<br>5 | 2016-12-26<br>19:38:32 |   |
|          |                                                                           |                                                          | « 1 »                             |               |        |                     |           |                        |   |

# Event search

The activities of the papal representatives are recorded in the system in form of **event**s and **event-types**.

Important! Here you will find **only those events which are <u>not</u> related to a certain papal mandate or an event connected to it**, meaning mostly personal data, studies and ecclesiastical offices.

| ego domini pape | E Alter        | HOME         | BIBLIOGRAPHY | STATISTICS    | SEARCH | SETTINGS   | ADMIN     | LOGOUT | - | •     |
|-----------------|----------------|--------------|--------------|---------------|--------|------------|-----------|--------|---|-------|
|                 |                |              |              |               |        |            |           |        |   |       |
|                 | ,              | ALBICIDIE    | [[[0][1]]]   | K   L   M   N | σιριάι | KISIIO     | V   W   A | 1   2  |   |       |
| Person search   |                |              |              | EVENT SEA     | RCH    |            |           |        |   |       |
| Event search    | 8 Event search |              |              |               |        |            |           |        |   |       |
|                 |                | Event catego | ry .         |               | Ev     | vent type  |           |        |   |       |
| Papal           |                | Select event | category     |               | ~      | Event type |           |        |   | ~     |
| authorization   |                | Appointer    |              |               |        |            |           |        |   |       |
| Scarch          | AND ~          |              |              |               |        |            |           |        |   |       |
| Facultas search |                | Country      |              |               |        |            |           |        |   |       |
| Authoritant     | AND ~          |              |              |               |        |            |           |        |   | 0     |
| event search    |                | Diocese      |              |               |        |            |           |        |   |       |
|                 | AND ~          |              |              |               |        |            |           |        |   | 0     |
|                 |                | City         |              |               |        |            |           |        |   |       |
|                 | AND 🗸          |              |              |               |        |            |           |        |   | 0     |
|                 |                | Year         | Month        |               |        | Day        |           | _      |   |       |
|                 | AND ~          |              | January      |               |        | ~ 1        |           | $\sim$ |   |       |
|                 |                | Year         | Month        |               |        | Day        |           | _      |   |       |
|                 |                |              | January      |               |        | ~ 1        |           | $\sim$ |   |       |
|                 |                | Tags         |              |               |        |            |           |        |   |       |
|                 | AND 🗸          |              |              |               |        |            |           |        |   |       |
|                 |                |              |              |               |        |            |           |        | _ |       |
|                 |                |              |              |               |        |            |           |        | s | ubmit |

Event categories can be chosen in a drop-down menu. The categories were previously defined. Event types can be joint to the categories which are pre-defined as well.

Example 1) As an event category you have the possibility to choose: cardinal title. If you choose no event type, every event related to that category will be enlisted among the results.

| ego domini pape        |              | HOME              | BIBLIOGRAPHY | STATISTICS | SEARCH    | SETTINGS      | ADMIN                   | LOGOUT |    | 9      |
|------------------------|--------------|-------------------|--------------|------------|-----------|---------------|-------------------------|--------|----|--------|
|                        |              |                   |              | NAME SEA   | RCH       |               |                         |        |    |        |
|                        |              | A   B   C   D   E | F G H  ]     | K L M N    | 0   P   Q | R   S   T   U | <b>v</b>   <b>w</b>   x | Y   Z  |    |        |
| Person search          |              |                   |              | EVENT SEA  | RCH       |               |                         |        |    |        |
| Event search           | 8 Event sear | rch               |              |            |           |               |                         |        |    |        |
|                        |              | Event categor     | y            |            | E         | vent type     |                         |        |    | _      |
| Papal<br>authorization | (            | cardinal title    |              |            | ~         | Event type    |                         |        |    | $\sim$ |
| search                 |              | Appointer         |              |            |           |               |                         |        |    |        |
| Facultas search        | AND          | Country           |              |            |           |               |                         |        |    |        |
| racultas search        | AND          | ~                 |              |            |           |               |                         |        |    | 0      |
| Authorization          |              | Diocese           |              |            |           |               |                         |        |    |        |
| event search           | AND          | ~                 |              |            |           |               |                         |        |    | 0      |
|                        |              | City              |              |            |           |               |                         |        |    |        |
|                        | AND          | ~                 |              |            |           |               |                         |        |    | 0      |
|                        |              | Year              | Month        |            |           | Day           |                         | _      |    |        |
|                        | AND          | <b>~</b>          | January      |            |           | ~ 1           |                         | ~      |    |        |
|                        |              | Year              | Month        |            |           | Day           |                         | _      |    |        |
|                        |              |                   | January      |            |           | × 1           |                         | ~      |    |        |
|                        |              | Tags              |              |            |           |               |                         |        |    |        |
|                        | AND          | ~                 |              |            |           |               |                         |        |    |        |
|                        |              |                   |              |            |           |               |                         |        |    |        |
|                        |              |                   |              |            |           |               |                         |        | SL | ubmit  |

# The results after the search:

| DELEGAT ONLINE<br>Nihil obstat ac fiat ut petitur                                                                                                    | HOME                                                           | BIBLIOGRAPHY                   | STATISTICS                                   | SEARCH                                                 | SETTINGS                                                                                           | ADMIN                                                                   | LOGOUT                                                 |  |
|----------------------------------------------------------------------------------------------------|----------------------------------------------------------------|--------------------------------|----------------------------------------------|--------------------------------------------------------|----------------------------------------------------------------------------------------------------|-------------------------------------------------------------------------|--------------------------------------------------------|--|
|                                                                                                    | :                                                              | SEARCH RESUL                   | TS                                           |                                                        |                                                                                                    |                                                                         |                                                        |  |
| nodify search new search                                                                                                    |                                                                |                                |                                              |                                                        |                                                                                                    |                                                                         |                                                        |  |
| Cardinal-bishop of Albano (cardinal title)                                                                                                    |                                                                |                                |                                              |                                                        |                                                                                                    |                                                                         |                                                        |  |
| person                                                                                                    | Event data                                                     | Even                           | t dates                                      | Appoin                                                 | ter                                                                                                |                                                                         |                                                        |  |
| Walter (Valter)<br>Cardinal-bishop of Albano, papal vicar                                                                                                    | Unknow diocese<br>Rome<br>Rome                                 | (1159<br>(1159                 | ) - 1177-8-6)<br>)-2-3 - 1177-8-6)           | Adrian<br>(ca. 1100                                    | IV (IV. Adorján<br>) - 1159-09-01) p                                                               | ı)<br>apa                                                               |                                                        |  |
| Cardinal-bishop of Ostia and Velletri (cardinal titl                                                                                                    | e)                                                             |                                |                                              |                                                        |                                                                                                    |                                                                         |                                                        |  |
| person                                                                                                    | Event data                                                     | Even                           | t dates                                      | Appoin                                                 | ter                                                                                                |                                                                         |                                                        |  |
| Gregory IX (IX. Gergely)<br>(ca. 1167 - 1241-08-22) papa, Diaconus-cardinal of s.<br>Eustace, Cardinal-bishop of Ostia and Velletri                                                                                                    | Unknow coun<br>Unknow diocese<br>Unknown city<br>Unknown place | <b>itry</b> (1206<br>1227      | ;-05-24 -<br>-03-19)                         | Innoce<br>(? - 1180                                    | nt III (III. Ince)<br>+01) papa                                                                    |                                                                         |                                                        |  |
| Lucius III (III. Luciusz)<br>(1097 - 1185-11-25) papa, Diaconus-cardinal of s.<br>Hadrianus, Cardinal-presbyter of Sts. Potenciana,<br>Prudentia and Praxedis, Cardinal-bishop of Ostia and<br>Velletri , deacon of the college of cardinals | Unknow diocese<br>Rome<br>Rome                                 | (1158<br>1181<br>(1159<br>1181 | 3-12-19 -<br>-5-24)<br>9-1-1 -<br>-5-24)     | Adrian<br>(ca. 1100                                    | IV (IV. Adorján<br>) - 1159-09-01) p                                                               | ı)<br>apa                                                               |                                                        |  |
| Teobald (Teobald)<br>(? - 1188-11-4) provost of St. Arnoul (Valois), abbot of<br>Cluny, Cardinal-bishop of Ostia and Velletri                                                                                                    | Unknow diocese<br>Rome<br>Rome                                 | (1183<br>1188<br>(1183<br>1188 | 8 Before -<br>-11-4)<br>8-11-14 -<br>-10-29) | Lucius<br>(1097 - 1<br>Hadrian<br>Prudenti<br>Velletri | III (III. Luciusz)<br>185-11-25) papa<br>us, Cardinal-pres<br>ia and Praxedis,<br>deacon of the co | ), Diaconus-ca<br>sbyter of Sts. F<br>Cardinal-bisho<br>ollege of cardi | rdinal of s.<br>Potenciana,<br>op of Ostia and<br>nals |  |

2) If in addition to the category you choose e.g. a cardinal-title, then the results will correlate to both the category and the type.

| -          | DELECAT ONLINE Alter |  |
|------------|----------------------|--|
|            | DELEGAT ONLINE AIG   |  |
| <b>7</b> . | ego domini pape      |  |

ADMIN

LOGOUT

- 🤋

### A | B | C | D | E | F | G | H | I | J | K | L | M | N | O | P | Q | R | S | T | U | V | W | X | Y | Z

| Person search                         |                          |                              | EVE                  | NT SEARCH                      |                    |                                      |            |        |        |
|---------------------------------------|--------------------------|------------------------------|----------------------|--------------------------------|--------------------|--------------------------------------|------------|--------|--------|
| Event search                          | Event sea                | arch                         |                      |                                |                    |                                      |            |        |        |
| DI                                    |                          | Event category               |                      |                                | Event typ          | e                                    |            |        |        |
| Papal                                 |                          | cardinal title               |                      | ~                              | Cardina            | al-bishop of Alb                     | ano        |        | $\sim$ |
| search                                |                          | Appointer                    |                      |                                |                    |                                      |            |        |        |
|                                       | AND                      | ~                            |                      |                                |                    |                                      |            |        |        |
| Facultas search                       |                          | Country                      |                      |                                |                    |                                      |            |        |        |
|                                       | AND                      | ~                            |                      |                                |                    |                                      |            |        | 0      |
| Authorization                         |                          | Diocese                      |                      |                                |                    |                                      |            |        |        |
| event search                          | AND                      | ~                            |                      |                                |                    |                                      |            |        | 0      |
|                                       |                          | City                         |                      |                                |                    |                                      |            |        |        |
|                                       | AND                      |                              |                      |                                |                    |                                      |            |        | 0      |
|                                       |                          | Vor                          | Month                |                                |                    | Dav                                  |            |        |        |
|                                       |                          |                              | WORLD                |                                |                    | Day                                  |            |        |        |
|                                       | AND                      | ×                            | January              |                                | ~                  | 1                                    | $\sim$     |        |        |
|                                       |                          | Year                         | Month                |                                | _                  | Day                                  |            |        |        |
|                                       |                          |                              | January              |                                | $\sim$             | 1                                    | $\sim$     |        |        |
|                                       |                          | Tags                         |                      |                                |                    |                                      |            |        |        |
|                                       | AND                      | ~                            |                      |                                |                    |                                      |            |        |        |
| Search result:                        | ONLINE                   | LIQUE                        |                      |                                | STARCH .           |                                      | 101/111    | 105017 | _      |
| Nihil obstat ac                       | fiat ut petitur          | HOME                         | BIBLIOGRAPHY         | STATISTICS                     | SEARCH             | SETTINGS                             | ADMIN      | LOGOUT |        |
| modify search new sea                 | arch                     |                              | SEARCH RESULT        | 'S                             |                    |                                      |            |        |        |
| Cardinal-bishop o                     | of Albano (cardinal titl | le)                          |                      |                                |                    |                                      |            |        |        |
| person                                |                          | Event data                   | Event                | dates                          | Appoin             | ter                                  |            |        |        |
| Walter (Valter)<br>Cardinal-bishop of | f Albano, papal vicar    | Unknow dioce<br>Rome<br>Rome | (1159-<br>ise (1159- | - 1177-8-6)<br>2-3 - 1177-8-6) | Adrian<br>(ca. 110 | IV (IV. Adorjár<br>) - 1159-09-01) p | n)<br>Japa |        |        |
|                                       |                          |                              | « <b>1</b> »         |                                |                    |                                      |            |        |        |

Search can be modified with one or more further terms which can be handled in a correlation (and/or) as well. By adding at least 3 characters, the system offers the possible elements of the fields of **country**, **diocese**, **city** and **tags**. For **correction** and **clearing**, use the **X** button on the right side. The **time frame** can be defined easily as well.

| ation se | arch                                                    |                                                                                            |                                                                                                    |                                                                                                    |                                                                                                    |                                                                                                    |                                                                                                    |                                                                                                    |                                                                                                    |                                                                                                    |
|----------|---------------------------------------------------------|--------------------------------------------------------------------------------------------|----------------------------------------------------------------------------------------------------|----------------------------------------------------------------------------------------------------|----------------------------------------------------------------------------------------------------|----------------------------------------------------------------------------------------------------|----------------------------------------------------------------------------------------------------|----------------------------------------------------------------------------------------------------|----------------------------------------------------------------------------------------------------|----------------------------------------------------------------------------------------------------|
| E Alter  |                                                         | HOME                                                                                       | BIBLIOGRAPHY                                                                                                    | STATISTICS                                                                                                    | SEARCH                                                                                                    | SETTINGS                                                                                                    | ADMIN                                                                                                    | LOGOUT                                                                                                    | -                                                                                                    | 9                                                                                                    |
|          |                                                         |                                                                                            |                                                                                                    | NAME SEA                                                                                                    | RCH                                                                                                    |                                                                                                    |                                                                                                    |                                                                                                    |                                                                                                    |                                                                                                    |
|          | A                                                       | B C D E                                                                                    | F   G   H   I   J   I                                                                                                    | KILIMINI                                                                                                    | O P Q F                                                                                                    | ISITIU                                                                                                    | VIWIX                                                                                                    | Y   Z                                                                                                    |                                                                                                    |                                                                                                    |
|          |                                                         |                                                                                            | AUT                                                                                                    | HORIZATION                                                                                                    | SEARCH                                                                                                    |                                                                                                    |                                                                                                    |                                                                                                    |                                                                                                    |                                                                                                    |
| Papal    | l authorizat                                            | tion search                                                                                |                                                                                                    |                                                                                                    |                                                                                                    |                                                                                                    |                                                                                                    |                                                                                                    |                                                                                                    |                                                                                                    |
|          |                                                         | Papal author                                                                               | ization type                                                                                                    |                                                                                                    |                                                                                                    |                                                                                                    |                                                                                                    |                                                                                                    |                                                                                                    |                                                                                                    |
|          |                                                         | Select autho                                                                               | orization type                                                                                                    |                                                                                                    |                                                                                                    |                                                                                                    |                                                                                                    |                                                                                                    |                                                                                                    | $\sim$                                                                                                    |
|          |                                                         | Appointer                                                                                  |                                                                                                    |                                                                                                    |                                                                                                    |                                                                                                    |                                                                                                    |                                                                                                    |                                                                                                    |                                                                                                    |
| AND      | $\sim$                                                  |                                                                                            |                                                                                                    |                                                                                                    |                                                                                                    |                                                                                                    |                                                                                                    |                                                                                                    |                                                                                                    |                                                                                                    |
|          |                                                         | Territory                                                                                  |                                                                                                    |                                                                                                    |                                                                                                    |                                                                                                    |                                                                                                    |                                                                                                    |                                                                                                    |                                                                                                    |
| AND      | $\sim$                                                  |                                                                                            |                                                                                                    |                                                                                                    |                                                                                                    |                                                                                                    |                                                                                                    |                                                                                                    |                                                                                                    | 0                                                                                                    |
|          |                                                         | City                                                                                       |                                                                                                    |                                                                                                    |                                                                                                    |                                                                                                    |                                                                                                    |                                                                                                    |                                                                                                    |                                                                                                    |
| AND      | $\sim$                                                  |                                                                                            |                                                                                                    |                                                                                                    |                                                                                                    |                                                                                                    |                                                                                                    |                                                                                                    |                                                                                                    | 0                                                                                                    |
|          |                                                         | Year                                                                                       | Month                                                                                                    |                                                                                                    |                                                                                                    | Day                                                                                                    |                                                                                                    |                                                                                                    |                                                                                                    |                                                                                                    |
| AND      | $\sim$                                                  |                                                                                            | January                                                                                                    |                                                                                                    |                                                                                                    | × 1                                                                                                    |                                                                                                    | $\sim$                                                                                                    |                                                                                                    |                                                                                                    |
|          |                                                         | Year                                                                                       | Month                                                                                                    |                                                                                                    |                                                                                                    | Day                                                                                                    | L                                                                                                    | _                                                                                                    |                                                                                                    |                                                                                                    |
|          |                                                         |                                                                                            | January                                                                                                    |                                                                                                    |                                                                                                    | × 1                                                                                                    |                                                                                                    | ~                                                                                                    |                                                                                                    |                                                                                                    |
|          | Alter     Alter     And     AND     AND     AND     AND | Alter<br>Alter<br>Papal authorizat<br>AND<br>AND<br>AND<br>AND<br>AND<br>AND<br>AND<br>AND | A   B   C   D   E<br>A   B   C   D   E<br>A   B | Alter HOME BIBLIOGRAPHY A B C D E F G H IIJII AUT A B C D E F G H IIJII AUT Papal authorization type Select authorization type AND Y AND Y Ferritory AND Y Fear Month January Year Month January | Alter HOME BIBLIOGRAPHY STATISTICS<br>NAME SEA<br>A   B   C   D   E   F   G   H   I   J   K   L   M   N  <br>AUTHORIZATION<br>Papal authorization search<br>Papal authorization type<br>Select authorization type<br>AND V<br>AND V<br>Year Month<br>AND V<br>Year Month<br>January | Alter<br>HOME BIBLIOGRAPHY STATISTICS SEARCH<br>NAME SEARCH<br>A   B   C   D   E   F   G   H       J   K   L   M   N   O   P   Q   F<br>AUTHORIZATION SEARCH<br>Papal authorization search<br>Papal authorization type<br>Select authorization type<br>AND<br>AND<br>Year<br>Month<br>January<br>Year<br>Month<br>January | Alter HOME BIBLIOGRAPHY STATISTICS SEARCH SETTINGS<br>NAME SEARCH<br>A   B   C   D   E   F   G   H         K   L   M   N   O   P   Q   R   S   T   U  <br>AUTHORIZATION SEARCH<br>Papal authorization search<br>Papal authorization type<br>Select authorization type<br>Appointer<br>AND V<br>Territory<br>AND V<br>Year Month Day<br>January V 1<br>Year Month Day | Alter<br>HOME BIBLIOGRAPHY STATISTICS SEARCH SETTINGS ADMIN<br>NAME SEARCH<br>A   B   C   D   E   F   G   H         K   L   M   N   O   P   Q   R   S   T   U   V   W   X  <br>AUTHORIZATION SEARCH<br>Papal authorization search<br>Papal authorization type<br>Select authorization type<br>Appointer<br>AND V<br>Territory<br>AND V<br>Year Month Day<br>January V 1 | Mode       BIBLIOGRAPHY       STATISTICS       SEARCH       SETTINGS       ADMIN       LOGOUT         NAME SEARCH         A IB IC ID IE IF IG IH III JIKILIMINIO IP IQ IR IS IT IU IV IW IX IY IZ         AUTHORIZATION SEARCH         Papal authorization search         Territory         AND         AnD         Year         January         I IIII | Alter       HOME       BIBLIOGRAPHY       STATISTICS       SEARCH       SETTINGS       ADMIN       LOGOUT         NAME SEARCH         NAME SEARCH         A   B   C   D   E   F   G   H   I   J   K   L   M   N   O   P   Q   R   S   T   U   V   W   X   Y   Z         AUTHORIZATION SEARCH            • Papal authorization type          Select authorization type         Select authorization type         Appointer         AND           Year         Month       Day         January           January           January |

Users can search for papal authorizations with the help of a drop-down menu. The authorization types can be supplemented with further criteria. You should type at least 3 characters in the field of the **appointer** in order to choose the pope who you are looking for. The **geographical-political aspect of the papal authorization** works the same way. You will have to choose the territory from the list of medieval forms of geographical areas (e.g. Dalmatia, Slavonia) which are not identical in every case with contemporary states.

For **correction** and **clearing**, use the **X** button on the right side. You can also narrow the search for a specific **time frame**. E.g.

|                |           |                   | 1           | NAME SEARCH       |         |         |           |            |
|----------------|-----------|-------------------|-------------|-------------------|---------|---------|-----------|------------|
|                |           | A   B   C   D   E | F G H I J K | L   M   N   O   P | Q R S T | lninimi | X   Y   Z |            |
| erson search   |           |                   | AUTH        | ORIZATION SEAR    | СН      |         |           |            |
| vent search    | Papal aut | norization search |             |                   |         |         |           |            |
|                |           | Papal authoriz    | ation type  |                   |         |         |           | $\searrow$ |
| apal           |           | legatus a late    | re          |                   |         |         |           |            |
| earch          |           | Appointer         | -           |                   |         |         |           |            |
|                | AND       | Alexander II      | 1           |                   |         |         |           |            |
| acultas search |           | lerritory         | ungaria)    |                   |         |         |           | 0          |
| uthorization   | AND       | City              | ungaria)    |                   |         |         |           | 0          |
| vent search    | AND       | ~                 |             |                   |         |         |           | 0          |
|                |           | Year              | Month       |                   |         | Day     |           |            |
|                | AND       | × 1159            | January     |                   | $\sim$  | 1       | $\sim$    |            |
|                |           | Year              | Month       |                   |         | Day     |           |            |
|                | $\sim$    | 1169              | January     |                   | $\sim$  | 1       | ~         |            |
|                |           |                   |             |                   |         |         |           | _          |

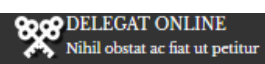

-

### SEARCH RESULT

### modify search new search

| egatus a latere                                                         |                                   |                                      |
|-------------------------------------------------------------------------|-----------------------------------|--------------------------------------|
| person                                                                  | Territory                         | Appointer                            |
| Julius (Julius)                                                         | Hungary                           | Alexander III (III. Sándor)          |
| (? - 1164-10) Cardinal-presbyter of s. Marcellus, Cardinal-             | (1159-10 After - 1160-9 After )   | (ca. 1105 - 1181-08-30) papa         |
| bishop of Preneste                                                      |                                   | appointed in: Unknown city           |
| Peter of Mizo (Mizói Péter)                                             | Dalmatia Hungary                  | Alexander III (III. Sándor)          |
| (? - 1174-9-14) Diaconus-cardinal of s. Eustace,                        | (1159-12 Before - 1160-8 Before ) | (ca. 1105 - 1181-08-30) papa         |
| Presbyter-bishop of s. Lawrence in the House of                         |                                   | appointed in: Unknown city           |
| Damasus                                                                 |                                   |                                      |
| Julius (Julius)                                                         | Hungary                           | Alexander III (III. Sándor)          |
| (? - 1164-10) Cardinal-presbyter of s. Marcellus, Cardinal-             | (1161-2-26 - 1161-9-24)           | (ca. 1105 - 1181-08-30) papa         |
| bishop of Preneste                                                      |                                   | appointed in: Unknown city           |
| Peter of Mizo (Mizói Péter)                                             | Hungary                           | Alexander III (III. Sándor)          |
| (? - 1174-9-14) Diaconus-cardinal of s. Eustace,                        | (1161-7-14 Around - 1161-12)      | (ca. 1105 - 1181-08-30) papa         |
| Presbyter-bishop of s. Lawrence in the House of<br>Damasus              |                                   | appointed in: Unknown city           |
| Manfred of Lavagna (Lavagnai Manfréd)                                   | Hungary                           | Alexander III (III. Sándor)          |
| (? - 1178-1-17) Cardinal-bishop of Preneste, Cardinal-                  | (1168 Before - 1169-10)           | (ca. 1105 - 1181-08-30) papa         |
| presbyter of s. Cecilia, Diaconus-cardinal of s. George ad velum aureum |                                   | appointed in: Benevento (Beneventum) |
|                                                                         |                                   |                                      |

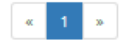

# Facultas search

The **facultas** is understood as a **special licence** of the legate which he received from the pope, namely managing benefices, using ecclesiastical censures, regulating the state of ecclesiastical institutions, etc. A papal representative could receive a facultas **for his person** or **attached to an authorization**, so there is a further option for the detailed research. The **appointer**, the **geographical-political aspect**, the **ecclesiastical frameworks**, the **place of authorization** and the **time frame** can be searched as well.

The type of the facultas and if needed the connected papal authorization (optionally) can be chosen in a drop-down menu from the previously defined categories. Territories are medieval areas and can be chosen by giving at least 3 characters, like in the case of dioceses and places of authorizations.

For **correction** and **clearing**, use the **X** button on the right side. You can also narrow the search for a specific **time frame** 

| ego domini pape | Alter                    | HOME              | BIBLIOGRAPHY  | STATISTICS | SEARCH                    | SETTINGS            | ADMIN  | LOGOUT | - | 9      |
|-----------------|--------------------------|-------------------|---------------|------------|---------------------------|---------------------|--------|--------|---|--------|
|                 |                          | A   B   C   D   E | F G H  ]      | NAME SEAF  | RCH<br>-<br>0   P   Q   I | R S T U             | vıwıxı | Y   Z  |   |        |
| Person search   | • Farakaran              |                   | F             | ACULTAS SE | ARCH                      |                     |        |        |   |        |
| Event search    |                          | Facultas type     |               |            |                           |                     |        |        |   |        |
| Papal           |                          | Select autho      | rization type |            |                           |                     |        |        |   | $\sim$ |
| authorization   | Papal authorization type |                   |               |            |                           |                     |        |        |   |        |
| search          | AND 🗸                    | Select autho      | rization type |            |                           |                     |        |        |   | $\sim$ |
| Facultas search |                          | Appointer         |               |            |                           |                     |        |        |   |        |
| Authorization   | AND                      | T                 |               |            |                           |                     |        |        |   |        |
| event search    |                          | Territory         |               |            |                           |                     |        |        |   | 0      |
|                 | AND                      | Diocese           |               |            |                           |                     |        |        |   | •      |
|                 | AND                      |                   |               |            |                           |                     |        |        |   | 0      |
|                 |                          | City              |               |            |                           |                     |        |        |   |        |
|                 | AND 🗸                    |                   |               |            |                           |                     |        |        |   | 0      |
|                 |                          | Year              | Month         |            |                           | Day                 |        | _      |   |        |
|                 | AND 🗸                    |                   | January       |            |                           | <ul><li>✓</li></ul> | `      | ~      |   |        |
|                 |                          | Year              | Month         |            |                           | Day                 |        |        |   |        |
|                 |                          |                   | January       |            |                           | 1                   | `      |        |   |        |

# Authorization event search

The people (papal representatives) were fulfilling several tasks while they were acting autorized by the popes (e.g. judgements, convocation of councils etc.). These can be searched among the so-called **event categories** and **event types**.

Important! You will find **only those events** here, **which** <u>are related</u> to a certain papal mandate or an event connected to it.

| ego domini pape | Alter |            | HOME              | BIBLIOGRAPHY  | STATISTICS  | SEARCH    | SETTINGS              | ADMIN  | LOGOUT | = | 9      |
|-----------------|-------|------------|-------------------|---------------|-------------|-----------|-----------------------|--------|--------|---|--------|
|                 |       |            |                   |               | NAME SEAF   | RCH       |                       |        |        |   |        |
|                 |       | A          | A   B   C   D   E | F G H I J     | K L M N     | O P Q R   | S T U                 | VIWIXI | YZ     |   |        |
| Person search   |       |            |                   | AUTHO         | RIZATION EV | ENT SEARC | :H                    |        |        |   |        |
| Event search    | Autho | rization ( | event search      |               |             |           |                       |        |        |   |        |
|                 |       |            | Event categor     | у             |             | Eve       | nt type               |        |        |   |        |
| Papal           |       |            | Select event      | category      |             | ~ E       | vent type             |        |        |   | $\sim$ |
| authorization   |       |            | Papal authori     | zation type   |             |           |                       |        |        |   |        |
| scaren          | AND   | $\sim$     | Select autho      | rization type |             |           |                       |        |        |   | $\sim$ |
| Facultas search |       |            | Facultas type     |               |             |           |                       |        |        |   |        |
|                 | AND   | $\sim$     | Select autho      | rization type |             |           |                       |        |        |   | $\sim$ |
| Authorization   |       |            | Country           |               |             |           |                       |        |        |   |        |
|                 | AND   | $\sim$     |                   |               |             |           |                       |        |        |   | 0      |
|                 |       | _          | Diocese           |               |             |           |                       |        |        |   |        |
|                 | AND   | $\sim$     |                   |               |             |           |                       |        |        |   | 0      |
|                 |       |            | City              |               |             |           |                       |        |        |   |        |
|                 | AND   | $\sim$     |                   |               |             |           |                       |        |        |   | 0      |
|                 |       | _          | Year              | Month         |             |           | Day                   |        |        |   |        |
|                 | AND   | $\sim$     |                   | January       |             |           | ~ 1                   |        | ~      |   |        |
|                 |       |            | Year              | Month         |             |           | Day                   |        | _      |   |        |
|                 |       |            |                   | January       |             |           | <ul> <li>✓</li> </ul> |        | ~      |   |        |
|                 |       |            | Tags              |               |             |           |                       |        |        |   |        |
|                 | AND   | $\sim$     |                   |               |             |           |                       |        |        |   |        |
|                 |       |            |                   |               |             |           |                       |        |        | _ |        |
|                 |       |            |                   |               |             |           |                       |        |        | s | ubmit  |

**You can choose Event categories (pre-defined in the system)** inform a drop down menu. **Event types** can be ordered to the categories which are pre-defined as well. Event categories can be chosen alone, or together with an event type, and you can supplement the search with other criteria (facultas, country, diocese, city, year, tags) as well. Every papal authorization and facultas is previously defined and can be chosen from a drop down menu. After 3 characters the system offers the possible choices by **countries, dioceses, cities** and **tags**. Here the contemporary form of the states have been used.

For **correction** and **clearing**, use the **X** button on the right side. You can also narrow the search for a specific **time frame**.

# Search result

In case of every field, the **list of records** is displayed by hitting the submit button. To see the single events, the user has to click on one of the names highlighted in blue.

| Nihil obstat ac fiat ut petitur                                                                                                    | HOME                         | BIBLIOGRAPHY                   | STATISTICS | SEARCH                         | SETTINGS                                                  | ADMIN                      | LOGOUT | - |
|----------------------------------------------------------------------------------------------------|------------------------------|--------------------------------|------------|--------------------------------|-----------------------------------------------------------|----------------------------|--------|---|
|                                                                                                    |                              | SEARCH RESU                    | LT         |                                |                                                           |                            |        |   |
| modify courts new courts                                                                                                    |                              |                                |            |                                |                                                           |                            |        |   |
| legatus a latere                                                                                                    |                              |                                |            |                                |                                                           |                            |        |   |
| person                                                                                                    | Territory                    |                                |            | Appoin                         | ter                                                       |                            |        |   |
| Julius (Julius)<br>2-1164-10) Cardinal-presbyter of s. Marcellus, Cardinal-<br>bishop of Preneste                                                                             | Hungary<br>(1159-10 After    | - 1160-9 After )               |            | Alexan<br>(ca. 110)<br>appoint | der III (III. Sáno<br>5 - 1181-08-30) p<br>ed in: Unknowr | dor)<br>apa<br>1 city      |        |   |
| Peter of Mizo (Mizói Péter)<br>(? - 1174-9-14) Diaconus-cardinal of s. Eustace,<br>Presbyter-bishop of s. Lawrence in the House of<br>Damasus                                 | Dalmatia Hi<br>(1159-12 Befo | ungary<br>re - 1160-8 Before ) |            | Alexan<br>(ca. 110<br>appoint  | der III (III. Sán<br>5 - 1181-08-30) p<br>ed in: Unknowr  | dor)<br>apa<br>n city      |        |   |
| Julius (Julius)<br>(? - 1164-10) Cardinal-presbyter of s. Marcellus, Cardinal-<br>bishop of Preneste                                                                          | Hungary<br>(1161-2-26 - 11   | 161-9-24)                      |            | Alexan<br>(ca. 110)<br>appoint | der III (III. Sáno<br>5 - 1181-08-30) p<br>ed in: Unknowr | dor)<br>apa<br>1 city      |        |   |
| Peter of Mizo (Mizói Péter)<br>(? - 1174-9-14) Diaconus-cardinal of s. Eustace,<br>Presbyter-bishop of s. Lawrence in the House of<br>Damasus                                 | Hungary<br>(1161-7-14 Arc    | ound - 1161-12)                |            | Alexan<br>(ca. 110<br>appoint  | der III (III. Sán<br>5 - 1181-08-30) p<br>ed in: Unknowr  | dor)<br>apa<br>n city      |        |   |
| Manfred of Lavagna (Lavagnai Manfréd)<br>(? - 1178-1-17) Cardinal-bishop of Preneste, Cardinal-<br>presbyter of s. Cecilia, Diaconus-cardinal of s. George ad<br>velum aureum | Hungary<br>(1168 Before -    | 1169-10)                       |            | Alexan<br>(ca. 110<br>appoint  | der III (III. Sán<br>5 - 1181-08-30) p<br>ed in: Beneven  | dor)<br>apa<br>to (Beneven | itum)  |   |

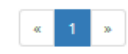

# Then the webpage displays the person's data sheet, thus users can get directly to the place of therelevant information, so the further, unnecessary search can be avoided.

| 💦 Nihil obstat ac fi                                                                                                    | glieder des Kardinalkollegiums von 1130 bis 1159. Würzburg, 1964, nr. 22.<br>it ut petitur                                                                                                    | HOME                                                                  | SEARCH                                                            | SETTINGS                                                      | ADMIN                                                   | DOCUMENTS -                                                  |                                      |
|----------------------------------------------------------------------------------------------------|----------------------------------------------------------------------------------------------------|-----------------------------------------------------------------------|-------------------------------------------------------------------|---------------------------------------------------------------|---------------------------------------------------------|--------------------------------------------------------------|--------------------------------------|
| <b>legatus a latere</b> (115<br>Appointer: Alexander<br>Hungary                                                               | 9-10 Uncertain date - 1160-9 Uncertain date)<br>III (Alexander Tertius, Rolando, Orlando Bandinelli)                                                                                                    |                                                                       |                                                                   |                                                               |                                                         |                                                              |                                      |
| Notes                                                                                                    |                                                                                                    |                                                                       |                                                                   |                                                               |                                                         |                                                              |                                      |
| He arrived in Hung<br>letter issued in 116<br>his presence is noti                                                            | ary to have Alexander III recognized. According to the text of the<br>0 asked the citizens of Split to receive the two envoys honestly. Bu<br>ced in Anagni on 28 January 1161.                                                                                                    | Liber ponti<br>t the legation                                         | ficalis, he de<br>on was unsur                                    | parted at the ccesful, Julius r                               | end of 1159<br>returned in l                            | with Petrus de M<br>Italy at last at the                     | lizo. The pope's<br>end of the year, |
| SOURCES<br>Liper pontificalis, Texte,<br>Codex diplomaticus Hu<br>SECONDARY LITERATI                                          | introduction et commentaire. Ed.: Duchesne, Louis Marie Ounen. Paris, 1886-1892<br>ngariae ecclesiasticus ac civilis. Ed.: Feier, Georgius. Budae, 1828-1844. (I-XL) II. 160<br>JRE                                                                                                    | ?. (I-II.) Read or<br>).                                              | ıline II. 403.                                                    |                                                               |                                                         |                                                              |                                      |
| FRAKNÓI, VILMOS: Magyai<br>Ohnsonge, Wenner: Páp<br>Szovák, Kornél: Pápai-n<br>Waldmüller, Lothar: Di<br>Darstellungen.) 169. | ország egyházi és politikai összekőttetései a római Szent-székkel I. 1000-1417. Bu<br>stliche und gegenpäpstiche Legaten in Deutschland und Skandinavien 1159–1181<br>agyar kapcsolatok a 12. században. In: Magyarország és a Szentszék kapcsolatánu<br>5 Synoden in Dalmatien, Kroatien und Ungarn. Von der Völkerwanderung bis zun | dapest, 1901<br>I. Berlin, 1929.<br>ak ezer éve. Ed<br>h Ende der Arj | 32.<br>(Historische St.<br>1.: ZomBori, Istvi<br>vaden (1311). P. | udien 188.) 38.<br>4v. Budapest, 199<br>aderborn – Müncl      | 16. 21-46. here:<br>hen – Wien – Z                      | 33.<br>ürich, 1987. (Konzilier                               | geschichte Reihe A:                  |
| I                                                                                                    | ecclesiastical policy (diplomacy) (1160-7 Uncertain date - 1160-9 Uncer                                                                                                    | tain date)                                                            |                                                                   |                                                               |                                                         |                                                              |                                      |
|                                                                                                    | Notes                                                                                                    |                                                                       |                                                                   |                                                               |                                                         |                                                              |                                      |
|                                                                                                    | In the spring of 1160 Géza did not take Alexander III's side expr<br>do this, that had not happend yet, he had to leave the kingdom                                                                                                    | essly. His ta<br>without any                                          | ask was, toge<br>/ succes, and                                    | ther with Petri<br>he returned in                             | us de Mizo t<br>1 the next ye                           | to convince the Hi<br>ear.                                   | ungarian king to                     |
|                                                                                                    | SECONDARY LITERATURE                                                                                                    |                                                                       |                                                                   |                                                               |                                                         |                                                              |                                      |
|                                                                                                    | FRANIO, VILNOS: Magyarország egyházi és polítikai összeköttetései a római Sze<br>HUNNAD, SANDOR: Magyarország és a pápaság egyezményei az 1160-as évekbei<br>Köss, GERGEY: Les aspects des activités des légats pontificaux en hongrie aux<br>here: 33.                                                                               | nt-székkel I. 10<br>n. Fons Forrás<br>: Xie-XIIIe sièci               | 100-1417. Budaj<br>kutatás ás Törté<br>'es. Chronica Ar           | pest, 1901. 32.<br>éneti Segédtudom<br>nnual of the Instit    | tányok 23 (201)<br>tute of History,                     | 6), 119-143. here: 121<br>, University of Szeged             | -122.<br>9-10 (2011), 38-54.         |
|                                                                                                    | Ornisonaa, Weinise: Päpstliche und gegenpäpstliche Legaten in Deutschland un<br>Strovik, Konnit: Päpai-magyar kapcsolatok a 12. szkadban. In: Magyarország e<br>WALDMÜLER, LOTHAR: Die Synoden in Dalmatien, Kroatien und Ungarn. Von di<br>(Konziliengeschichter Reihe A: Darstellungen.) 169.                                       | nd Skandinavie<br>és a Szentszék<br>er Völkerwand                     | in 1159–1181. B<br>kapcsolatának<br>terung bis zum                | ierlin, 1929. (Histo<br>ezer éve. Ed.: Zom<br>Ende der Arpade | orische Studien<br>IBORI, ISTVAN. Bi<br>en (1311). Pade | n 188.) 38.<br>udapest, 1996. 21-46.<br>erborn – München – V | here: 33.<br>Vien – Zürich, 1987.    |

# Modify search, new search

On the page of search results, the search can be modified by hitting the **modify search** button. In this case the system navigates the user back to the previous page, while in case of a **new search**, the welcome page of the search appears.

| Nihil obstat ac fiat ut petitur                             | HOME            | BIBLIOGRAPHY        | STATISTICS | SEARCH   | SETTINGS          | ADMIN       | LOGOUT |
|-------------------------------------------------------------|-----------------|---------------------|------------|----------|-------------------|-------------|--------|
|                                                             |                 |                     |            |          |                   |             |        |
|                                                             |                 | SEARCH RESU         | LT         |          |                   |             |        |
| any search new search                                       |                 |                     |            |          |                   |             |        |
| person                                                      | Territory       |                     |            | Appoin   | ter               |             |        |
| Julius (Julius)                                             | Hungary         |                     |            | Alexan   | der III (III. Sán | dor)        |        |
| (? - 1164-10) Cardinal-presbyter of s. Marcellus, Cardinal- | (1159-10 After  | - 1160-9 After )    |            | (ca. 110 | 5 - 1181-08-30) p | ара         |        |
| bishop of Preneste                                          |                 |                     |            | appoint  | ed in: Unknowr    | n city      |        |
| Peter of Mizo (Mizói Péter)                                 | Dalmatia Hu     | ingary              |            | Alexan   | der III (III. Sán | dor)        |        |
| (? - 1174-9-14) Diaconus-cardinal of s. Eustace,            | (1159-12 Befor  | e - 1160-8 Before ) |            | (ca. 110 | 5 - 1181-08-30) p | ара         |        |
| Presbyter-bishop of s. Lawrence in the House of             |                 |                     |            | appoint  | ed in: Unknowr    | n city      |        |
| Damasus                                                     |                 |                     |            |          |                   |             |        |
| Julius (Julius)                                             | Hungary         |                     |            | Alexan   | der III (III. Sán | dor)        |        |
| (? - 1164-10) Cardinal-presbyter of s. Marcellus, Cardinal- | (1161-2-26 - 11 | 61-9-24)            |            | (ca. 110 | 5 - 1181-08-30) p | ара         |        |
| bishop of Preneste                                          |                 |                     |            | appoint  | ed in: Unknowr    | n city      |        |
| Peter of Mizo (Mizói Péter)                                 | Hungary         |                     |            | Alexan   | der III (III. Sán | dor)        |        |
| (? - 1174-9-14) Diaconus-cardinal of s. Eustace,            | (1161-7-14 Aro  | und - 1161-12)      |            | (ca. 110 | 5 - 1181-08-30) p | ара         |        |
| Presbyter-bishop of s. Lawrence in the House of<br>Damasus  |                 |                     |            | appoint  | ed in: Unknowr    | n city      |        |
| Manfred of Lavagna (Lavagnai Manfréd)                       | Hungary         |                     |            | Alexan   | der III (III. Sán | dor)        |        |
| (? - 1178-1-17) Cardinal-bishop of Preneste, Cardinal-      | (1168 Before -  | 1169-10)            |            | (ca. 110 | 5 - 1181-08-30) p | ара         |        |
| presbyter of s. Cecilia, Diaconus-cardinal of s. George ad  |                 |                     |            | appoint  | ed in: Beneven    | to (Beneven | itum)  |

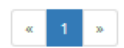

# Personal datasheet

### Online personal datasheet

The data about every person appear on a so-called personal datasheet; the search results show them entirely, or only party. In the first case the beginning of the personal datasheet appears, whereas in the second case only the relevant part can be seen on the top of the display, yet the whole datasheet is available by scrolling up or down. The correct form for citation of the personal datasheet is shown in the right upper corner under the main menu.

The structure of the personal datasheet:

Personal basic data

| ego domini pape | HOME    | SEARCH            | SETTINGS          | ADMIN          |                         |          | •             |
|-----------------|---------|-------------------|-------------------|----------------|-------------------------|----------|---------------|
|                 | To cite | this page: http:/ | /delegatonline.pt | e.hu/search/pe | ersondatasheet/id/49 do | wnloaded | on: 11-02-201 |

Hugh I (Hugó I., Hugo, Ugo, Hugues de Semur, Hugues de Cluny, S. Hugo, Szt. Hugó)

Notes

Benedictine monk (\*1024 - †1109), abbot (Cluny, 1049-1109), papal nuncius (Aquitania /1059-1063?/; Holy Roman Empire, 1072-1073?/), pope's envoy (Aragony, Castille /1074-?/, Gallia /1078/), adviser (Gregory VII), canonized in 1120 (feastday: 29 of February)

#### SOURCES

Gallia christiana novissima. Histoire des archevêchés, évêques et abbayes de France d'après les documents authentiques recueillis dans les registres du Vatican et les archives locales. Ed.: ALBANES, JOSEPH-HYCINTHE - ULYSSE, CHEVALIER. Montbéliard-Valence, 1899-1920. (I-VII.) Read online Instr. 445-446, nr. 7.

Recueil des chartes de l'abbaye de Cluny, Ed.: BERNARO, AUGUST - BRUEL ALIXINDRE. Paris, 1876-1903. (I-VI.) Read online nr. 2950. Read online Gallia christiana in provincias ecclesiasticas distributa. Qua series et historia archiepiscoporum, episcoporum et abbatum Franciae vicinarumque ditionum ab origine Ecclesiarum ad nostra tempora

deducitur et probatur ex authenticis instrumentis ad calcem appositis. Ed.: CHENU, JEAN - SAINTE-MARTHE, DENIS DE - THIROUX, JEAN - HODIN, FLUX - DUCLOU, JOSEPH - PREVOST D'EXILES, ANTOINE FRANÇOIS - PIOLIN, LÉON-PAUL, Paris, 1715-1865. (I-XVI.) Read online I. Instr. 89, nr. 2.

Bibliothea hagiographica latina antiquae et mediae aetatis. Novum Supplementum. Ed.: FROS, HENRICUS. Bruxellis, 1986. 434–435, Regesta pontificum Romanorum ab condita ecclesia ad annum post Christum natum MCXCVIII. Ed.: JAFF, PHUIPPUS - WATTENBACH, GUILELMUS - LOMENFELD, SAMUEL - KUTENBRUNNER, FERDINANDUS - EWALD, PAULUS, Lipsiae, 1885-1888, (I-II,) Read online nr. 4442,

Sacrorum Conciliorum nova et amplissima collectio. Ed.: MMNSI, GIOVANNI DOMENICO. Florence-Venice, 1758-1798, (I-XXXI.) Read online XIX. 877-878, 929-930.

Bibliotheca Cluniacensis. Ed.: MARRIER, MARTIN - DUCHESNE, ANDRÉ. Paris, 1614. Read online 414-550.

SAINT-CLAUDE, JOTSALD VON: Vita des Abtes Odilo von Cuny. Ed.: STAUB, JOHANNES. Hannover, 1999. (Monu enta Germaniae Historica Scriptores rerum Germanicarum in usum scholarum seperatim editi. 68.) Read online 214. Read online

#### SECONDARY LITERATURE

AUBERT, ROGER: 92. Hugues de Remiremont. In: Dictionnaire d'histoire et de géographie ecclésiastique. Ed.: BAUDRILLART, ALFRED - ET ALII. 25 (1995) 275-277

AUBERT, ROGER: Hugues Ier de Cluny. In: Dictionnaire d'histoire et de géographie ecclésiastique. Ed.: BAUDRILLART, ALFRED - ET AUI. 25 (1995) 208-210. CANTARELLA, GLAUCO - TUNIZ, DORINO: Cluny e il suo abate Ugo. Splendore e crisi di un grande ordine monastico. Milano, 1982.

COWDREY, HERBERT EDWARD JOHN: Gilo: Vita sancti Hugonis abbatis. In: COWDREY, HERBERT EDWARD JOHN: Two Studies on Cluniac History, 1049-1126. Roma, 1978, 43-109.

COWDREY, HERBERT EDWARD JOHN: Two Studies on Cluniac History, 1049-1126. Roma, 1978.

DIENER, HERMANN: Das Itinerar des Abtes Hugo von Cluny, In: Neue Forschungen über Cluny und die Cluniacenser. Ed.: TELLENBACH, GERD. Freiburg in Breisgau, 1959. 353-422. DUBY, GEORGES: La société aux XIe et XIIe siècles dans la région mâconnaise. Paris, 1953.

FEROTIN, MARIUS: Complément de la lettre de Saint-Hugues, abbé de Cluny à Bernard d'Agen, archevêque de Tolède. Bibliothèque de l'École des Chartes 63 (1902), 682-686. Read online Read online Fform, MNRUS: Une lettre inédite de Saint-Hugues, abbé de Cluny à Bernard d'Agen, archevêque de Tolède. Bibliothèque de l'École des Chartes 61 (1900), 339-345. Read or HALINGER, KASIUS: Klunys Bräuche zur Zeit Hugos des Grossen, 1049-1109. Zeitschrift der Savigny-Stiftung für Rechtsgeschichte Kanonistische Abteilung 45 (1959), 99-140. nline Read onlin

HUNT, N.: Cluny under St. Hugh (1049–1109). London, 1967.

KOHNLE, ARMIN: Abt Hugo von Cluny (1049–1109). Sigmaringen, 1993. (Beihefte der Francia 32.)

LEMMIN, RICHARD: Forschungen zur Geschichte des Abtes Flugo I. von Cluny. Göttingen, 1869. LYNCH, JOSEFH H.: Hugh I of Cluny's Sponsorship of Henry IV, its Context and Consequences. Speculum A Journal of Medieval Studies 50 (1985), 800-826.

RONY, ABBÉ; Un procès canonique entre deux saints. 5. Jubin, archevêque de Lyon et 5. Hugues, abbé de Cluny. Revue Mabillon Nouvelle série 18 (1928), 177-185.

SCHIEFFER, THEODOR: Die päpstlichen Legaten in Frankreich von 870 bis zum 1130. Berlin, 1935. (Historische Studien 263.) 64–153.

SCHIEFFER, THEODOR: Notice sur les "Vies" de S. Hugues, abbé de Cluny. Moyen Age 7 (1936), 81-103. SEGLE, PETER: Zum Itinerar Abt Hugos von Cluny (1049-1109). Deutsches Archiv für Erforschung des Mittelalters 29 (1973), 206-219. Read onlin.

STACKPOOLE, A.: Hugh of Cluny and the Hildebrandine Tradition. Revue Benedictine 77 (1967), 341-363.

TELLENBACH, GEREY. Zum Wesen der Cluniacenser. Saeculum 9 (1958), 370-378. VILOUS, GUY, DE: Cluny. In: Dictionnaire d'histoire et de géographie ecclésiastique. Ed.: BAUDRILLART, ALFRED - ET AUI. 13 (1956) 35-174. 49-56.

VILOUS, GUY, DE: Clumy. In: Dictionnaire d'histoire et de géographie ecclésiastique. Ed.: BAUDRILART, ALRED - ET AUI. 13 (1956) 35-174. col. 49-56... WOLSTHIUS, MARINUS M.: The Origins of Anonymus Primus. Vincent of Beauvais, Hélinand of Froidmont and the Life of St. Hugh of Cluny. Analecta bollandiana 105 (1987), 385-411.

# I. Kinsmen

Nihil obstat ac fiat ut petitur

#### I. KINSMEN

Robert Duke of Burgundy 🔗 (Róbert burgund herceg, Robertus, Robert de France, Robert ler de Bourgogne) brother in law (1032 Around - 1076 Before)

#### SECONDARY LITERATURE

AUBERT, ROGER: 1. Hugues. In: Dictionnaire d'histoire et de géographie ecclésiastique. Ed.: BAUDRULART, ALFRED - ET AUR. 25 (1995) 174-175. col. 208.. CHASOT DE MANTGMY, LOURS: Les généalogies historiques des rois, empereurs, &c. et de toutes les maisons souveraines qui ont subsisté jusqu'à présent. IV. Paris, 1736-1738. IV. 62. KOHNLE, ARMN: Abt Hugo von Clury (1049–1109). Sigmaringen, 1993. (Beihefte der Francia 32.) 20-21. Richmol, Jew. Les durs de Bourgogne et la formation du duché du XIe au XIVe siècles. Paris, 1954. 8-13. VALOUS, GUY, DE: Clury. In: Dictionnaire d'histoire et de géographie ecclésiastique. Ed.: BAUDRILART, ALFRED - ET ALR. 13 (1956) 35-174. col. 49..

Aremburgis 🔗 (Aremburgis) mother (1024 - 1109 Before)

#### SECONDARY LITERATURE

AUBERT, ROGEN: 1. Hugues. In: Dictionnaire d'histoire et de géographie ecclésiastique. Ed.: BAUDRULART, ALFRED - ET AUX. 25 (1995) 174-175. col. 208.. CHASOT DE MANTIONY, LOUIS: Les généalogies historiques des rois, empereurs, &c. et de toutes les maisons souveraines qui ont subsisté jusqu'à présent. IV. Paris, 1736-1738. IV. 62. KONNIE, ARMINI: ADI Hugo von Cluny (1049-1109). Sigmaringen, 1993. (Biehefte der Francia 22.) 20-21. RICHARD, JEAN: Les ducs de Bourgogne et la formation du duché du XIV e siècles. Paris, 1954. 8-13. VALOUS, GUY, DE: Cluny. In: Dictionnaire d'histoire et de géographie ecclésiastique. Ed.: BAUDRULART, ALRED - ET AUX. 13 (1956) 35-174. col. 49..

#### Dalmatius de Semur 🔗 (Dalmatius de Semur) father (1024 Around - 1024 Around)

#### SECONDARY LITERATURE

AUBERT, ROGER: Hugues Ier de Cluny. In: Dictionnaire d'histoire et de géographie ecclésiastique. Ed.: BAUDRILART, ALFRED - ET AUR. 25 (1995) 208-210. col. 208.. CHAST DE MANTOW, LOURS Les généalogies historiques des rois, empereurs, &c. et de toutes les maisons souveraines qui ont subsisté jusqu'à présent. IV. Paris, 1736-1738. 62. KONNE, ARMN: Abt Hugo von Clury (1049-1109). Sigmaringen, 1993. (Beihefte der Francia 32.) 20-21. VALOLS, GUI, DE: Clury. In: Dictionnaire d'histoire et de géographie ecclésiastique. Ed.: BAUDRILART, ALFRED - ET AUR. 13 (1956) 35-174. col. 49..

#### Evelle & (Evelle) brother (1024 After - 1109 Before)

#### SECONDARY LITERATURE

AUBERT, ROGER: Hugues ler de Cluny. In: Dictionnaire d'histoire et de géographie ecclésiastique. Ed.: BAUDRILART, ALFRED - ET AUR. 25 (1995) 208-210. col. 208.. CHASOT DE MANTIGNY, LOURS: Les généalogies historiques des rois, empereurs, &c. et de toutes les maisons souveraines qui ont subsisté jusqu'à présent. IV. Paris, 1736-1738. 62. KONNE, ARMIN: ADH Hugo von Clury (1049-1109). Sigmaingen, 1993. (Beiheite der Francis 32.) 20-21. VALOUS, GUY, DE: Clury, IN: Dictionnaire d'histoire et de géographie ecclésiastique. Ed.: BAUDRILART, ALFRED - ET AUR. 13 (1956) 35-174. col. 49...

#### Andrew 🔗 (András, André de Semur) brother (1024 After - 1109 Before)

#### SECONDARY LITERATURE

AUBERT, ROGER: Hugues Ier de Cluny. In: Dictionnaire d'histoire et de géographie ecclésiastique. Ed.: BAUDRILART, ALRED - ET AUX. 25 (1995) 208-210. col. 208. CHASOT DE MANTROW, LOUIS: Les généalogies historiques des rois, empereurs, &c., et de toutes les maisons souveraines qui ont subsisté jusqu'à présent. IV. Paris, 1736-1738. 62. KOMME, ARMIN: Abt Hugo von Cluny (1049-1109). Sigmaringen, 1993. (Beihefte der Francia 32.) 20-21. VALOUS, GUI, DE: Cluny. In: Dictionnaire d'histoire et de géographie ecclésiastique. Ed.: BAUDRILART, ALRED - ET AUX. 13 (1956) 35-174. col. 49..

### II.1 Studies, II.2. Qualifications; III. Ecclesiastical order

| ş | Nihil obstat ac fiat ut petitur                                                                            | HOME         | SEARCH          | SETTINGS           | ADMIN            | DOCUMENTS - | - |
|---|----------------------------------------------------------------------------------------------------|--------------|-----------------|--------------------|------------------|-------------|---|
|   | CHASOT DE NANTIGNY, LOUIS: Les généalogies historiques des rois, empereurs, &c. et de toutes les maisons s | ouveraines q | ui ont subsiste | jusqu'à prèsent. I | V. Paris, 1736-1 | 738. 62.    |   |
|   | II.1. Studies                                                                                              |              |                 |                    |                  |             |   |

**II.2. QUALIFICATIONS** 

-

III. ECCLESIASTICAL ORDER

### IV. Ecclesiastical office(s)

#### Nihil obstat ac fiat ut petitur HOME SEARCH SETTINGS ADMIN DOCUMENTS -IV. ECCLESIASTICAL OFFICE great prior of Cluny (ecclesiastical office) (1046 - 1047) Cluny, Macon(MATISCONEN, Matisconensis) Notes In 1046/1047 the community elected him great prior. SECONDARY LITERATURE KOHNLE, ARMIN: Abt Hugo von Cluny (1049–1109). Sigmaringen, 1993. (Beihefte der Francia 32.) 26. abbot of Cluny abbas Cluniacensis (ecclesiastical office) (1049-02-20 - 1049-02-22) Cluny, Macon(MATISCONEN, Matisconensis) Notes

On the 1st February 1049 tha abbot of Cluny Odilo died, then Hugo returned to Cluny. After the election for the office of abbot (20 February 1019) he received the benediction from the archbishop of Besançon, Hugues de Salins (22 February 1049).

#### SOURCES

Bibliotheca Cluniacensis. Ed.: MARRIER, MARTIN - DUCHESNE, ANDRÉ. Paris, 1614. Read online 496, 1921.

SECONDARY LITERATURE

DIFNER, HERMANN: Das Itinerar des Abtes Hugo von Cluny. In: Neue Forschungen über Cluny und die Cluniacenser. Ed.: TELLENBACH, GERD. Freiburg in Breisgau, 1959. 353-422. here: 357, nr. 5, 8, 9. KOHNLE, ARMIN: Abt Hugo von Cluny (1049–1109). Sigmaringen, 1993. (Beihefte der Francia 32.) 28-31. VALDUS, GUY, DE: Cluny. In: Dictionnaire d'histoire et de géographie ecclésiastique. Ed.: BALDRILLART, ALFRED - ET ALI. 13 (1956) 35-174. col. 49..

# V. Cardinal title

| Å   | Nihil obstat ac fiat ut petitur | d'histoire et de géographie ecclésiastique. Ed.: BAUDRILLART, ALFRED - | HOME | SEARCH | SETTINGS | ADMIN | DOCUMENTS |  |
|-----|---------------------------------|------------------------------------------------------------------------|------|--------|----------|-------|-----------|--|
| •1• | DELEGAL ONLINE (1)              |                                                                        |      |        |          |       |           |  |

### V. CARDINAL TITLE

-

#### VI. Other events (details of the life, other events in addition to the papal authorizations) DELEGAT ONLINE Nihil obstat ac fiat ut petitur HOME SEARCH SETTINGS ADMIN DOCUMENTS-

| VI. OTHER EVENTS                                                                                                    |
|----------------------------------------------------------------------------------------------------|
| birth nativitas (biographical data) (1024 - 1024)                                                                                                    |
| SECONDARY LITERATURE<br>Ausent, Rogan: Hugues ler de Cluny. In: Dictionnaire d'histoire et de géographie ecclésiastique. Ed.: BAUDRILART, ALFRED - ET AUN, 25 (1995) 208-210. col. 208<br>Kohnut, ARMIN: Abt Hugo von Cluny (1049–1109). Sigmaringen, 1993. (Beihefte der Francia 32.) 20-21.<br>VALOUS, GUY, DE: Cluny. In: Dictionnaire d'histoire et de géographie ecclésiastique. Ed.: BAUDRILART, ALFRED - ET AUN. 13 (1956) 35-174. col. 49 |
| benedictine friar (religious orders) (1039 - 1039)<br>Clury, Mâcon(MATISCONEN, Matisconensis)                                                                                                    |
| Notes                                                                                                    |
| Hugh became benedictine monk by entering into the abbey of Cluny.                                                                                                    |
| SECONDARY LITERATURE                                                                                                    |
| Конкь, Авмих: Abt Hugo von Cluny (1049–1109). Sigmaringen, 1993. (Beihefte der Francia 32.) 26.                                                                                                    |
| witness (issuing of chart) (1047 After - 1049 Before)<br>Cluny, Mâcon(MATISCONEN, Matisconensis)                                                                                                    |
| Notes                                                                                                    |

Between 1047 and 1049 he acted in Cluny, as grand prior he was present as witness for a donation act.

#### SOURCES

Recueil des chartes de l'abbaye de Cluny, Ed.: BERNARD, AUGUST - BRUEL, ALEXANDRE, Paris, 1876-1903. (I-VI.) Read online IV. nr. 2950. Read online

#### SECONDARY LITERATURE

DIENER, HERMANN: Das Itinerar des Abtes Hugo von Cluny. In: Neue Forschungen über Cluny und die Cluniacenser. Ed.: TELLENBACH, GERD. Freiburg in Breisgau, 1959. 353-422. here: 357, nr. 3..

### **VII.** Papal authorizations

| 9009 | DELEGAT ONLINE                 |
|------|--------------------------------|
| ×    | Nihil obstat ac fiat ut petitu |

#### HOME SEARCH SETTINGS

ADMIN DOCUMENTS -

-

VII. PAPAL AUTHORIZATIONS

nuncius (1051-06 After - 1052-08 Before)

Appointer: Leo IX (Leo Nonus, Szent Leó, Brúnó, Brunon de Toul) Hungary

Notes

Hugo arrived in Hungary as Leos IX nuncius in 1051 to mediate in the conflict opposing the Hungarian king Andrew I and the emperor Henry III. He failed because of Henry's opposition, the emperor launched in autumn of 1051 a military campaign against Hungary and in 1052 Henry attacked Pressburg. Hugh was choosen by the pope because he became the godfather of the emperor's son, that is why Hugh went to Cologne (Easter 1051), hence he returned to Cluny with the emperor's gifts, and during the autumn-winter of 1051 Hugh he entered in Hungary. The king Andrew I tried to conclude a favourable peace. It is possible however that Hugh was present in Hungary in 1052 during the siege of Pressburg, and, based on the evidence of Gilo's biography, it is not to be rejected that he was acted with the pope himself. The Hildebert's vita suggest too, that Hugh returned to Hungary to restablisht the peace. He negociated with king Andrew and he left Hungary. On the backway however he was attacked and captured by a certain "dux Theutonicorum" who is probably identified with Konrad, Duke of Bavaria. Released, Hugh maybe returned to the king Andrew in 1053. Following Gilos information: "[...] Itaque sanctum Hugonem pubescenti aetate uernantem uenire ad se innuitauit, inuitatum gloriossime excepit, et ut filium Henricum tertium [recte: quartum] de sacro fonte leuaret gratanter obtinuit. Tunc etiam pascha celebrauit paschalis agni filius una cum imperatore, angelica Cluniacensium seniorum stipatus caterua, in Agrippina Coloniae. Qui cultus humilitate purpuratos principes, suaui persuasione magniloquos Saxones, uultus mansuetudine Alamannos crudeles ad glorificandum Deum mirabiliter excitabat. Nec muto post uix ab augusto laxatus Cluniacum rediit, muneribus comitatus et gratia, bonis deuotionem et sanctae conuersationis aemulationem relinquens in curia. Similiter et munera detulit a rege Hungarorum aurumque illud quo effigiatum fuit grande satis thuribulum. Illuc iussi Romani pontificis profectus, pace reformata et expleta legatione rediens a quondam duce Theutonicorum captus [...]".

#### SOURCES

DU MANS, HUDEBERT, Vita sancti Hugonis abbatis. In: Patrologia cursus completus. Series Latina. Ed.: Micne, Jewe-PAUL. Parisii, 1841-1864. (I-COOIL). Read online (CLDC) 857-894. VII, col. 864. GOMBOS, FRANCISCUS ALBINUS: Catalogus fontium historiae Hungariae aevo ducum et regum ex stirpe Arpad descendentium ab anno Christi DCCC usque ad annum MCCOI. Budapest, 1937-1943. (HV.) nr. 103, 595 609 714

Die Touler Vita Leas IX. Ed.: KRAUSE, HANS-GEORG - JASPER, DETLEV - LUKAS, VERONIKA. Hannover, 2007. (Monumenta Germaniae historica in ususm scholarum separatim editi. LXX.) Re ne 212. Re SAINT-CLAUDE, JOTSALD VON: Vita des Abtes Odilo von Cuny. Ed.: STAUB, JOHANNES. Hannover, 1999. (Monumenta Germaniae Historica Scriptores rerum Germanicarum in usum scholarum seperatim editi. 68.)

Read online 214. Read online MIONICUS: Ex miraculis S. Gerardi. Ed.: WAITZ, GEONG. Hannover, 1846. (Monumenta Germaniae Historica Sciptores in folio. Annales chronica et historiae aevi Carolini et Saxonici. IV.) 505-509. Read online 509. SECONDARY LITERATURE

DIENER, HEIMANN: Das Itinerar des Abtes Hugo von Cluny. In: Neue Forschungen über Cluny und die Cluniacenser. Ed.: TELENAACH, GERD. Freiburg in Breisgau, 1959, 353-422. here: 358, nr. 16-19, 359, nr. 20-21. FRAKNÓI, VILMOS: Magyarország egyházi és politikai összeköttetései a római Szent-székkel I. 1000-1417. Budapest, 1901. 21.

GARREAU, ALBERT. Léon IX, pape alfacien, réformateur de l'Église. Paris, 1965. 114-116. KOHNLE, ARMIN: Abt Hugo von Clury (1049-1109). Sigmaringen, 1993. (Beihefte der Francia 32.) 73-76, 292, nr. 31.

# Authorization events and facultas can be connected to the main authorization; the system shows the connection between these categories.

### Papal authorization + authorization event

| 8 | DELEGAT<br>Nihil obstat                                                                                | ONLINE<br>ac fiat ut petitu                                                                                     | ures politikai osszekone<br>en, réformateur de l'Églis<br>1049–1109). Sigmaringer                                                                                                    | eesera romarszeneszekkerter<br>ise. Paris, 1965. 114-116.<br>n, 1993. (Beihefte der Francia 3.                                                                                                    | HOME                                                                                                    | SEARCH                                                                                                    | SETTINGS                                                                                                    | ADMIN                                                                                              | DOCUMENTS                                                                                                    | -                                                                                      |
|---|----------------------------------------------------------------------------------------------------|----------------------------------------------------------------------------------------------------|----------------------------------------------------------------------------------------------------|----------------------------------------------------------------------------------------------------|----------------------------------------------------------------------------------------------------|----------------------------------------------------------------------------------------------------|----------------------------------------------------------------------------------------------------|----------------------------------------------------------------------------------------------------|----------------------------------------------------------------------------------------------------|----------------------------------------------------------------------------------------|
| / | Appointer: Nicho<br>Aquitany<br>Notes                                                                  | 059-4 - 1063)<br>Dias II (Nicolaus S                                                                            | ecundus, Gerhard, Gé                                                                                                    | rard de Bourgogne)                                                                                                    |                                                                                                    |                                                                                                    |                                                                                                    |                                                                                                    |                                                                                                    |                                                                                        |
|   | Pope Nicolas II<br>cardinal of St.                                                                     | initiated in 105<br>Grisogonus, Ste                                                                             | 9 the reordination of<br>phen to north and of<br>of Sisteron, In 1063                                                                                                    | of the election of popes d<br>eastern France. Kohnle si                                                                                                    | uring the synode of La<br>ays that Hugh was sent<br>ne Alexander II replace                                                                                                    | teran (Rome)<br>t to southern                                                                                    | ). He sent at th<br>France to sup<br>Petrus Damian                                                                            | ne same tim<br>pervise, amo                                                                        | e Hugh to Aquitany<br>ong other activities                                                                        | y as legate, and<br>the election of                                                    |
|   | SOURCES<br>Regesta pontificui<br>Lipsiae, 1885-1880<br>Bibliotheca Clunia                              | m Romanorum au<br>R. (I-II.) Read onlini<br>censis. Ed.: MARRIE                                                 | condita ecclesia ad annu<br>nr. 4513.<br>1. Martin - Duchesne, Anu                                                                                                    | um post Christum natum MCXI<br>one. Paris. 1614. Read online 50                                                                                                    | CVIII. Ed.: Jarré, Philippus - W.                                                                                                    | ATTENBACH, GUIL                                                                                                  | LELMUS - LÖWENFEL                                                                                                    | ds.<br>D, Samuel - Kai                                                                             | tenbrunner, Ferdinand                                                                                             | us - Ewald, Paulus.                                                                    |
|   | SECONDARY LITT<br>DIENER, HERMANN: I<br>KOHNLE, ARMIN: AD<br>SCHIEFFER, THEODON<br>VALOUS, GUY, DE: CI | ERATURE<br>Das Itinerar des Ab<br>Lago von Cluny (<br>2: Die päpstlichen L<br>luny. In: Dictionnai              | les Hugo von Cluny. In: I<br>1449–1109). Sigmaringer<br>eyaten in Frankreich vor<br>e d'histoire et de géogra                                                                                                    | Neue Forschungen über Cluny i<br>n, 1993. (Beihelte der Francia 3.<br>n 870 bis zum 1130. Berlin, 193<br>aphie ecclésiastique. Ed.: BAUDR                                                                                                    | und die Cluniacenser. Ed.: Ti<br>2.) 83.<br>5. (Historische Studien 263.)<br>ILLART, ALFRED - ET ALN. 13 (19:                                                                                                    | еценвасн, Gerd.<br>62.<br>56) 35-174. соl.                                                                       | . Freiburg in Breis<br>50.                                                                                                    | gau, 1959. 35:                                                                                     | 3-422. here: 360, nr. 35,                                                                                         | 361, nr. 38.                                                                           |
|   |                                                                                                    | synodal<br>Vienne,                                                                                              | activity (church govern<br>/ienne(VIENNEN, Vien                                                                                                    | nment) (1060-1-2 - 1060-2 Be<br>nensis)                                                                                                    | efore)                                                                                                    |                                                                                                    |                                                                                                    |                                                                                                    |                                                                                                    |                                                                                        |
|   |                                                                                                    | Notes<br>He is pa<br>the colle                                                                                  | nicipated to the syn<br>gial chapter of Brion                                                                                                    | node held by Stephen, ca<br>ude (diocese of Clermont                                                                                                    | ardinal of S. Chrysogon<br>).                                                                                                    | us (2 Januar                                                                                                    | y-February 10                                                                                                    | 50) which jo                                                                                       | ined the monaster                                                                                                 | y St. Ferréol to                                                                       |
|   |                                                                                                    | SECOND<br>Hefele, Cr<br>Kohnle, A<br>Schieffer                                                                  | RY LITERATURE<br>IRLES JOSEPH - LECLERCO, F<br>MIN: Abt Hugo von Clun<br>THEODOR: Die päpstliche.                                                                                                    | H.: Histoire des conciles d'après<br>1y (1049–1109). Sigmaringen, 19<br>1 Legaten in Frankreich von 87                                                                                                    | : les documents originaux. l-<br>193. (Beihefte der Francia 32<br>0 bis zum 1130. Berlin, 1935                                                                                                    | VIII/2. Paris, 19<br>.) 83, 293, nr. 4.<br>. (Historische S                                                      | 07-1921. IV/2. 120<br>2.<br>itudien 263.) 62-64                                                                               | 12.                                                                                                |                                                                                                    |                                                                                        |
|   |                                                                                                    |                                                                                                    | <i>tion of synode</i> (church                                                                                                    | n government) (1060 Uncerta                                                                                                    | ain date - 1060 Uncertain                                                                                                    | date)                                                                                                    |                                                                                                    |                                                                                                    |                                                                                                    |                                                                                        |
|   |                                                                                                    | Hugh he                                                                                                    | eld a synode in 1060                                                                                                    | ), there Gerardus Caprariu                                                                                                    | us was elected bishop o                                                                                                    | of Sisteron.                                                                                                    |                                                                                                    |                                                                                                    |                                                                                                    |                                                                                        |
|   |                                                                                                    | SQURCE<br>Fallia chr<br>Iocales. E<br>Gallia chr<br>nostra te<br>Prêvost o<br>Regesta p<br>Fenomano<br>Sacrorum | 5<br>istiana novissima. Histo<br>i: Ataswits, Josen-Hreini<br>istiana in provincias eccl<br>mpora deducitur et pro<br>Eoues, Antowe Rençois<br>ontificum Romanorum<br>us - Ewuto, Pautus, Lipsia<br>Conciliorum nova et an | irre des archevêchés, évêques<br>me - Uxysse, Crevuuse, Montbéll<br>lesiasticas distributa. Qua serie<br>batur ex authenticis instrume<br>- Picuw, Leon-Puu, Paris, 1715-<br>do condita ecclesia ad annum<br>ae, 1885-1888. (I-IJ, Read onlini<br>pplissima collectio. Ed.: Mans, C | et abbayes de France d'api<br>lard-Valence, 1899-1920, (I-V<br>s et historia archiepiscoporu<br>ntís ad calcem appositis. Ec<br>1865. (I-XVI.) Read online I. I<br>post Christum natum MCX<br>e nr. 4442.<br>ICOVANIA DOMENICO. Florence | rès les docume<br>III.) Read online<br>III.) Read online<br>II. CHENU, JEAN<br>II. EAL JAFFÉ,<br>-Venice, 1758-1 | ents authentiques<br>Instr. 445–446, n<br>m et abbatum Fra<br>- Sainte-Marthe, L<br>Philuppus - Watte<br>1798. (I-XOXI.) Reau | recueillis dan<br>r. 7.<br>nciae vicinaru<br>Denis DE - Thim<br>NBACH, GUILLEU<br>d online XIX. 92 | is les registres du Vati<br>mque ditionum ab orig<br>oux, JEAN - HODIN, FELX<br>MUS - LÖWENFELD, SAMUI<br>29–930. | can et les archives<br>ine Ecclesianum ad<br>- DucLOU, JOSEPH -<br>EL - KALTENBRUNNER, |

The structure of the records of the single categories (I-VII.) is fixed. Event type (event category) place of authorization (time frame) – if relevant Appointer – if relevant Place of event: (medieval) territory, diocese, city Notes – information on the event Sources of the event Secondary literature related to the event If available, sources and literature which are available online are marked (*onli* 

If available, sources and literature which are available online are marked (*online reading*). Whole works and the relevant pages are linked as well, so the users do not have to start further searches.

| X | Nihil obstat ac fiat ut petitur | HOME | SEARCH | SETTINGS | ADMIN | DOCUMENTS | - |
|---|---------------------------------|------|--------|----------|-------|-----------|---|
|   |                                 |      |        |          |       |           |   |

### VII. PAPAL AUTHORIZATIONS

nuncius (1051-06 After - 1052-08 Before) Appointer: Leo IX (Leo Nonus, Szent Leó, Brúnó, Brunon de Toul) Hungary

#### Notes

Hugo arrived in Hungary as Leos IX nuncius in 1051 to mediate in the conflict opposing the Hungarian king Andrew I and the emperor Henry III. He failed because of Henry's opposition, the emperor launched in autumn of 1051 a military campaign against Hungary and in 1052 Henry attacked Pressburg. Hugh was choosen by the pope because he became the godfather of the emperor's son, that is why Hugh went to Cologne (Easter 1051), hence he returned to Cluny with the emperor's gifts, and during the autumn-winter of 1051 Hugh he entered in Hungary. The king Andrew I tried to conclude a favourable peace. It is possible however that Hugh was present in Hungary in 1052 during the siege of Pressburg, and, based on the evidence of Gilo's biography, it is not to be rejected that he was acted with the pope himself. The Hildebert's vita suggest too, that Hugh returned to Hungary to restablisht the peace. He negociated with king Andrew and he left Hungary. On the backway however he was attacked and captured by a certain "dux Theutonicorum" who is probably identified with Konrad, Duke of Bavaria. Released, Hugh maybe returned to the king Andrew in 1053. Following Gilos information: "[...] Itaque sanctum Hugonem pubescenti aetate uernantem uenire ad se innuitauit, inuitatum gloriossime excepit, et ut filium Henricum tertium [rect: quartum] de sacro fonte leuaret gratanter obtinuit. Tunc teaiam pascha celebrauit paschalis agni filius una cum imperatore, angelica Cluniacensium seniorum stipatus caterua, in Agrippina Coloniae. Qui cultus humilitate purpuratos principes, suaui persuasione magniloquos Saxones, uultus mannos crudeles ad glorificandum Deum mirabiliter excitabat. Nec muto post uix ab augusto laxatus Cluniacum rediit, muneribus comitatus et grata, bonis deuotionem et sanctae conversationis aemulationem relinquens in curia. Similiter et munera detulit a rege Hungarorum aurumque illud quo effigiatum fuit grande satis thuribulum. Illuc iussi Romani pontificis profectus, pace reformata et expleta legatione rediens a quondam duc

#### SOURCES

DU MANS, HILDEBERT, VILB sancti Hugonis abbatis. In: Patrologia cursus completus. Series Latina. Ed.: MIGNE, JSAN-PAUL. Parisii, 1841-1864, (I-COOL). Read online (CLDC) 857-894. VIL, col. 864, GOMBOS, RANCESCUS ALBINUS: Catalogus fontium historiae Hungariae aevo ducum et regum ex stirpe Arpad descendentium ab anno Christi DCCC usque ad annum MCOXI. Budapest, 1937-1943. (I-IV.) nr. 103, 595-590-714.

324, 003, 774. Die Toul<u>ie Herteus IV. Lat. Noeme</u>, Hans-Geong - Jasner, Detlev - Lukos, Veronika, Hannover, 2007. (Monumenta Germaniae historica in ususm scholarum separatim editi. LXX.) Read online 212. Read online Sent-Cluude, JotsLD von: Vita des Ables Solito von Cuny. Ed.: Staur, Johannes, Hannover, 1999. (Monumenta Germaniae Historica Scriptores rerum Germanicarum in usum scholarum seperatim editi. 68.)

Read online 214. Read online Wookcus: Ex miraculis S. Gerardi. Ed.: WAITZ, Geolic. Hannover, 1846. (Monumenta Germaniae Historica Sciptores in folio. Annales chronica et historiae aevi Carolini et Saxonici. IV.) 505-509. Read online 509. SECONDARY UTERATURE

Diones, Hemanny: Das Itinerar des Ables, Soo von Clury. In: Neue Forschungen über Clury und die Cluniacenser. Ed.: TELENBACH, GERD. Freiburg in Breisgau, 1959. 353-422. here: 358, nr. 16-19, 359, nr. 20-21. FRANCI, VILNOS: Magyaro stag egyhäzi és politikai összeköttetései a római Szent-székkel I. 1000-1417. Budapest, 1901. 21. GARREAU, ALBERT: Léon IX, pape alsacien, réformateb, ete figlise. Paris, 1965. 114-116.

-

KOHNUE, ARMIN: Abt Hugo von Cluny (1049–1109). Sigmanizen, 1993. (Beihefte der Francia 32.) 73–76, 292, nr. 31.

#### Monumenta Germaniae Historica BOE Bortiche Instantischer Borticher Fonchungsgemeinschaft

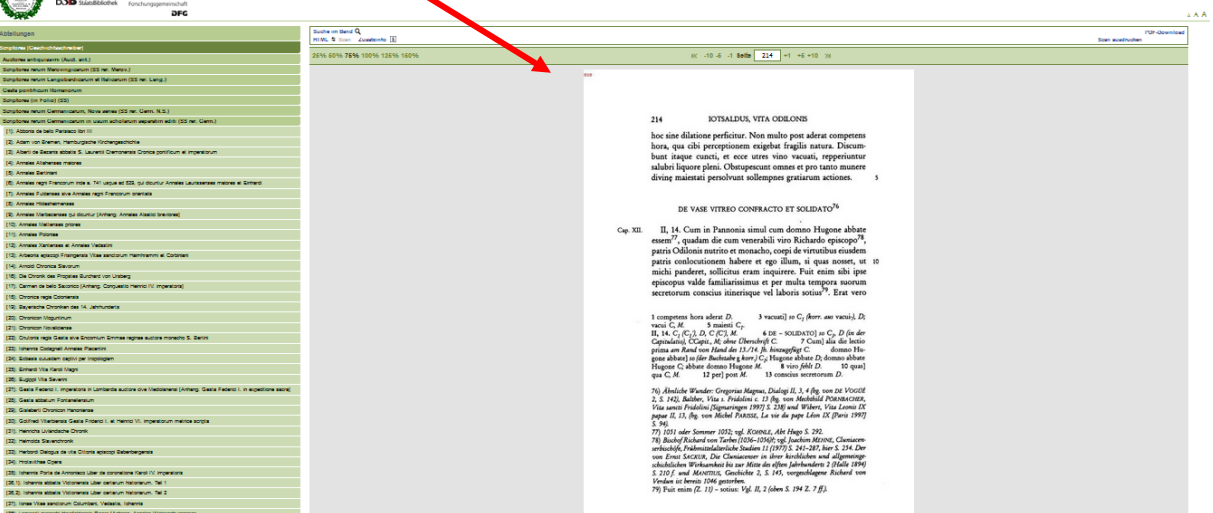

# Downloading personal datasheet

The personal datasheet can be downloaded from the online system with the help of the **Documents** button. Other types of documents related to the people are available here as well(under construction). Next to the **personal datasheet** the box has to be checked, then the user can click on **Download selected** button for the pdf file.

| Nihil obstat ac fiat ut petitur                                                                 | Change pashomeorsearch                                                                                                 | SETTINGS     | ADMIN          | DOCUMENTS          | =            |
|-------------------------------------------------------------------------------------------------|----------------------------------------------------------------------------------------------------|--------------|----------------|--------------------|--------------|
| Hugh I (Hugó I., Hugo, Ugo, Hugues de                                                           | s pataword<br>Semur, Hugues de Cluny, S. Hugo, Szt. Hugó)                                                              | Available    | documents      |                    |              |
| Notes                                                                                           |                                                                                                    | Pers         | onal datashert | (actual            |              |
| Benedictine monk (*1024 – †1109), abbot (C<br>Castille /1074-?/, Gallia /1078/), adviser (Grego | Juny, 1049–1109), papal nuncius (Aquitania /1059–10632); Holy<br>ry VII), canonized in 1120 (feastday; 29 of February) | / Portan Ers | Dominado se    | initia), popela en | by (Aragony, |

The heading of the pdf file contains the following basic information: the name of the person, the access to the file and the time of the download. These data facilate easier to create a bibliographical reference.

 Hugh I
 date: 2017-03-22 15:28:53

 http://www.delegatonline.pte.hu/search/persondatasheet/id/49
 file created by delegat-online database

Hugh I (Hugó I., Hugo, Ugo, Hugues de Semur, Hugues de Cluny, S. Hugo, Szt. Hugó)

# Notes

Benedictine monk (\*1024 – †1109), abbot (Cluny, 1049–1109), papal nuncius (Aquitania /1059–1063?/; Holy Roman Empire, 1072-1073?/), pope's envoy (Aragony, Castille /1074-?/, Gallia /1078/), adviser (Gregory VII), canonized in 1120 (feastday: 29 of February)

# **Statistics**

The records of the database enable to create statistical analyses. The **Statistics** button is to find under the **Search** menu.

| ego domini pape                  | NE Alter | letinil 1  | HOME                       | BIBLIOGRAPHY   | STATISTICS    | SEARCH    | SETTINGS     | ADMIN       | LOGOUT   | =       | 0        |
|----------------------------------|----------|------------|----------------------------|----------------|---------------|-----------|--------------|-------------|----------|---------|----------|
| Econde                           | 16       |            |                            |                | NAME SEA      | RCH       |              | St. Dates i |          |         |          |
|                                  |          | A          | <mark>B   C   D   E</mark> | F G H   ]      | K   L   M   N | 0   P   Q | R S T U      | V   W   X   | YZ       |         |          |
| Person search                    |          |            |                            |                | PERSON SE     | ARCH      |              |             |          |         |          |
| Event search                     | O Pers   | son search | Person name                | e              |               | tatiszt   | ika          |             |          |         | _        |
| Papal<br>authorization<br>search | AND      |            | Tags                       | ögzített adata | ik alapījān l | ulönböz   | 5 statisztil | caí Jekén   | dezéseke | t lehet | elvég    |
| Facultas search                  | AND      |            |                            |                |               |           |              |             |          |         |          |
| Authorization<br>event search    |          |            |                            |                |               |           |              |             |          | SU      | ionnit . |

At first, Statistics will show an overall result. Displaying the statistic data might take some time. The menu contains two main features: 1) a searching field 2) and the results of the statistical results.

| 1) Searching field              |                |                  |              |            |        |          |       |        |   |
|---------------------------------|----------------|------------------|--------------|------------|--------|----------|-------|--------|---|
| Nihil obstat ac fiat ut petitur |                | HOME             | BIBLIOGRAPHY | STATISTICS | SEARCH | SETTINGS | ADMIN | LOGOUT | - |
|                                 |                |                  | STATIST      | CS         |        |          |       |        |   |
|                                 |                |                  | stat_desc    |            |        |          |       |        |   |
| Hunga                           | ary            | Croatia          | Dal          | matia      | Bulga  | aria     | Ru    | tenia  |   |
| Pap                             | al pontificate | Papal appointmen | nt Date      |            |        |          |       |        |   |
|                                 |                |                  |              |            |        |          |       |        |   |
|                                 |                |                  |              |            |        |          |       |        |   |
| Filter                          |                |                  |              |            |        |          |       |        |   |

The search can be filtered here, the system searches according to the basic settings on (medieval) Hungary and the neighbouring countries. The user can change the territories by checking the boxes.

The search can be narrowed by **papal pontificate**, **papal assignment** and **date** as well. In the first two cases, **3 popes** can be added to the research **at the same time**, the pontifices can be chosen from a list offered by the system after typing at least 3 characters.

| DELEGAT ONLI<br>Nihil obstat ac fiat u | NE<br>1t petitur                                 | HOME                              | BIBLIOGRAPHY | STATISTICS | SEARCH | SETTINGS | ADMIN | LOGOUT | - |
|----------------------------------------|--------------------------------------------------|-----------------------------------|--------------|------------|--------|----------|-------|--------|---|
|                                        |                                                  |                                   | STATIST      | CS         |        |          |       |        |   |
|                                        |                                                  |                                   | stat_desc    |            |        |          |       |        |   |
|                                        | Hungary                                          | Croatia                           | Dal          | matia      | Bulga  | aria     | Ru    | tenia  |   |
|                                        | Papal pontificate                                | Papal appointme                   | nt Date      |            |        |          |       |        |   |
|                                        |                                                  |                                   |              |            |        |          |       |        |   |
|                                        | Sylvester II (938 - 100                          | )3-05-12) (papa)                  |              |            |        |          |       |        | ^ |
| Filter                                 | John XVII (? - 1003-11                           | -06) (papa)                       |              |            |        |          |       |        | _ |
|                                        | John XVIII (? - 1009-0                           | 7-18) (papa)                      |              |            |        |          |       |        |   |
| Aggregated statistics                  | Sergius IV (? - 1012-0<br>Benedict VIII (980 - 1 | 5-12) (papa)<br>024-04-09) (papa) |              |            |        |          |       |        |   |
|                                        | Gregory VI (? - ?) (pap                          | a)                                |              |            |        |          |       |        | ~ |

By using the **date function** the first and last years of the research have to be chosen, days and months are not necessary to be added.

| Nihil obstat ac fiat ut petitur | HOME             | BIBLIOGRAPHY | STATISTICS | SEARCH | SETTINGS | ADMIN | LOGOUT     | - |
|---------------------------------|------------------|--------------|------------|--------|----------|-------|------------|---|
|                                 |                  | STATISTIC    | S          |        |          |       |            |   |
|                                 |                  | stat_desc    |            |        |          |       |            |   |
| Hungary                         | Croatia          | Dalm:        | atia       | Bulga  | aria     | Ru    | tenia<br>] |   |
| Papal pontificate               | Papal appointmer | nt Date      |            |        |          |       |            |   |
| 1200 - 1220                     | 1                |              |            |        |          |       |            |   |
|                                 |                  |              |            |        |          |       |            |   |

The search can be more refined with the help of the two first fields. The left one contains the categories of the papal authorizations (e.g. apocrisiarius, cardinal legate, etc.), whereas the right one the types of the authorizations (e.g. diplomacy, church government, etc.).

| Nihil obstat ac fiat ut | NE<br>petitur         | HOME              | BIBLIOGRAPHY | STATIST      | TICS SEARCH     | SETTINGS | ADMIN | LOGOUT | - |
|-------------------------|-----------------------|-------------------|--------------|--------------|-----------------|----------|-------|--------|---|
|                         |                       | :                 | STATISTIC    | S            |                 |          |       |        |   |
|                         |                       |                   | stat_desc    |              |                 |          |       |        |   |
|                         | Hungary               | Croatia           | Dalm         | atia         | Bul             | garia    | Ru    | itenia |   |
|                         | Papal pontificate     | Papal appointment | Date         |              |                 |          |       |        |   |
|                         |                       |                   |              |              |                 |          |       |        |   |
|                         | [                     |                   |              |              |                 |          |       |        |   |
| Filter                  | abbreviator           |                   |              | ^            |                 |          |       |        |   |
|                         | apocrisiarius         |                   |              |              |                 |          |       |        |   |
| Aggregated statistics   | apostolic vicar       |                   |              | tificat      | e of Gregory IX |          |       |        |   |
|                         | chamberlain           |                   |              | BY 1         | ERRITORIES A    | ND TYPE  |       |        |   |
|                         | collector of the pope |                   |              |              |                 |          |       |        |   |
|                         | college of cardinals  |                   |              | $\checkmark$ |                 |          |       |        |   |

The additional criteria can be validated by clicking on the **Filter** button.

2) The results of the statistics show up as the result of the filter. E.g. after searching for the pontificates of three popes (Alexander III, Innocent III and Gregory IX) the following result shows up:

| Nihil obstat ac fiat ut petitur | HOME                                                                                                    | BIBLIOGRAPHY      | STATISTICS SEARCH SETTINGS |              |       | ADMIN LOGOUT |            |  |
|---------------------------------|----------------------------------------------------------------------------------------------------|-------------------|----------------------------|--------------|-------|--------------|------------|--|
|                                 | :                                                                                                    | STATISTIC         | S                          |              |       |              |            |  |
|                                 |                                                                                                    | stat_desc         |                            |              |       |              |            |  |
| Hungary                         | Croatia                                                                                                    | Dalma             | atia                       | Bulga        | aria  | Ru           | tenia<br>] |  |
| Papal pontificate               | Papal appointment                                                                                                    | Date              |                            |              |       |              |            |  |
| ×Alexander III (ca. 1           | 105 - 1181-08-30) (pap                                                                                                    | pa) ×Innocent III | (1160-11-23 - 1            | 216-07-16) ( | papa) |              |            |  |
| ×Gregory IX (ca. 116            | stat_desc         Hungary       Croatia       Dalmatia       Bulgaria       Rutenia         Image: Stat_desc       Image: Stat_desc       Image: Stat_desc       Image: Stat_desc         Image: Papal pontificate       Papal appointment       Date       Image: Stat_desc         Image: Stat_desc       Image: Stat_desc       Image: Stat_desc       Image: Stat_desc         Image: Stat_desc       Papal pontificate       Papal appointment       Date         Image: Stat_desc       Papal (ca. 1105 - 1181-08-30) (papa)       Image: Stat_desc       Image: Stat_desc         Image: Stat_desc       Image: Stat_desc       Image: Stat_desc       Image: Stat_desc       Image: Stat_desc         Image: Stat_desc       Image: Stat_desc       Image: Stat_desc       Image: Stat_desc       Image: Stat_desc         Image: Stat_desc       Image: Stat_desc       Image: Stat_desc       Image: Stat_desc       Image: Stat_desc         Image: Stat_desc       Image: Stat_desc       Image: Stat_desc       Image: Stat_desc       Image: Stat_desc         Image: Stat_desc       Image: Stat_desc       Image: Stat_desc       Image: Stat_desc       Image: Stat_desc         Image: Stat_desc       Image: Stat_desc       Image: Stat_desc       Image: Stat_desc       Image: Stat_desc         Image: |                   |                            |              |       |              |            |  |
|                                 |                                                                                                    |                   |                            |              |       |              |            |  |

## Results appear in different ways: a) In form of a pie chart, the **division of the legations based on territory and type**

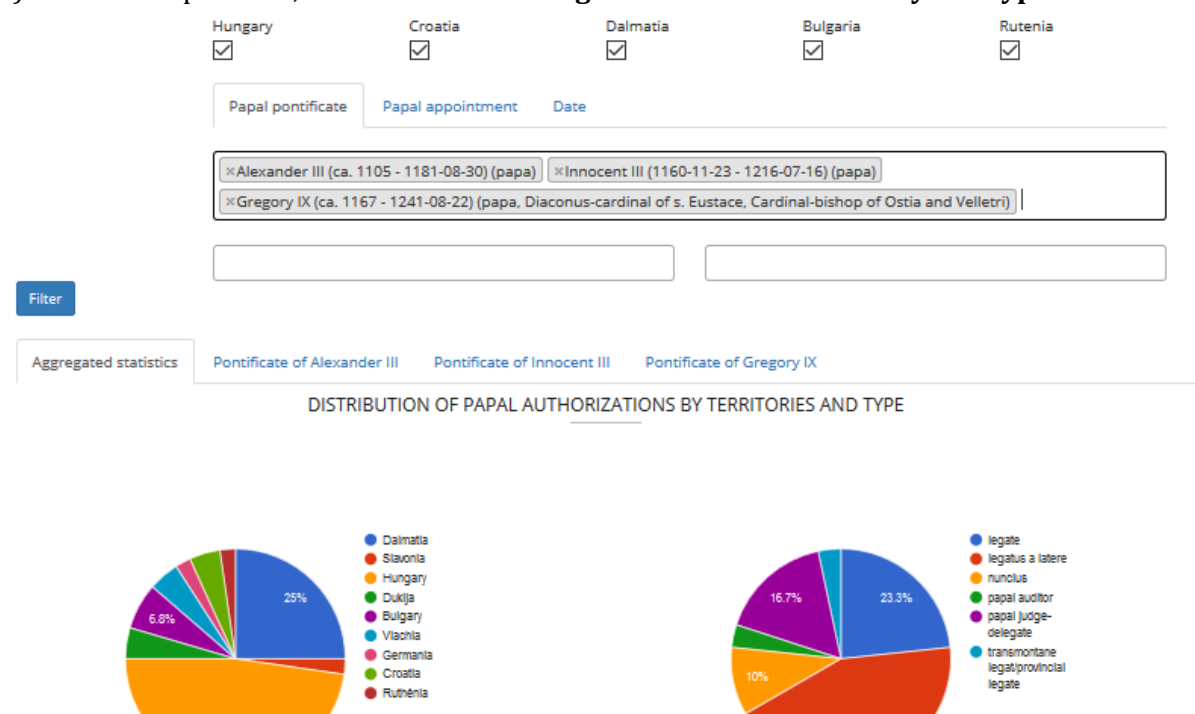

b) On a timeline based on the time frame of the legations bound to years.

DISTRIBUTION OF PAPAL AUTHORIZATIONS BY YEARS

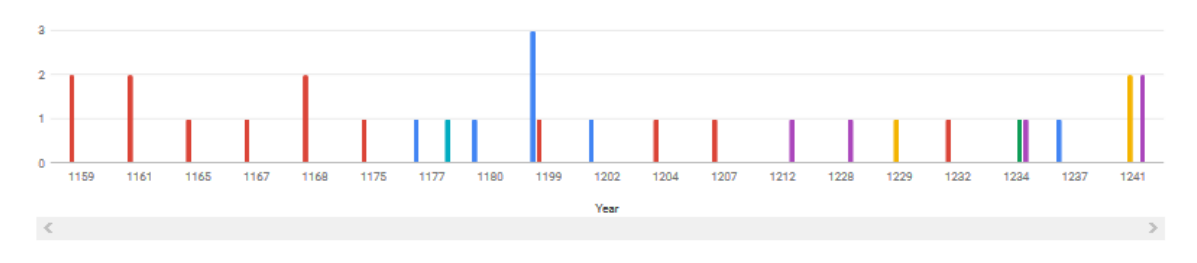

c) On a timeline, the **time aspect of the legations**. Every papal representative is shown on this type, as well as the periods of their activities. The colours refer to certain type of the activities. If the cursor touches the names of the people, a short summaries of the legations pops up.

### TIMELINE OF PAPAL AUTHORIZATIONS

| Rai                       | nond (legate)             |        |                           |         |        |       | ^            |
|---------------------------|---------------------------|--------|---------------------------|---------|--------|-------|--------------|
|                           | Teobaid (legate)          |        |                           |         |        |       |              |
|                           |                           | Conra  | d of Wittelsbach (legate) |         |        |       |              |
|                           |                           | Jo     | ohn of Ferentino (legate) |         |        |       |              |
|                           |                           |        | iohn of Colonna (legate)  |         |        |       |              |
|                           |                           |        | John of Casamari (I       | legate) |        |       |              |
|                           |                           |        |                           |         |        |       | SaM (legate) |
| Julius (legatus a latere) |                           |        |                           |         |        |       |              |
| Datar of                  | Mitro /lenstric s latere) |        |                           |         |        |       | ~            |
| 1170                      | 118                       | BO 119 | 90 12                     | 00 12   | 210 12 | 20 12 | 30           |

You can choose here between the whole statistics and those types which concern certain popes. In case of the second variant, relevant information appears in every segment (see above, a-c)

|                       | Alexander III (ca. 1105 - 1181-08-30) (papa) Annocent III (1160-11-23 - 1216-07-16) (papa) |
|-----------------------|--------------------------------------------------------------------------------------------|
|                       |                                                                                            |
| Filter                |                                                                                            |
| Aggregated statistics | Pontificate of Alexander III Pontificate of Innocent III Pontificate of Gregory IX         |

# Feedback

Registered users can leave feedback about the database. This option (**Feedback**) is available under the Search menu. Users have to pick the relevant person with the help of the first three characters (**Person search**), the **feedback** can be added in a simple text field. The operators of the database will be informed about the feedback, and they will send an answer as well.

| Nihil obstat ac fiat ut petitur | HOME                                                            | FEEDBACK                | BIBLIOGRAPHY       | STATISTICS       | SEARCH | SETTINGS | LOGOUT | - |
|---------------------------------|-----------------------------------------------------------------|-------------------------|--------------------|------------------|--------|----------|--------|---|
|                                 |                                                                 | Feed                    | back               |                  |        |          |        |   |
|                                 | Send feedback<br>The form sends feedba<br>person from a databas | ack to the admin<br>se. | istrators. You may | optionally selec | ta     |          |        |   |
|                                 | Person search                                                   |                         |                    | C                | •      |          |        |   |
|                                 |                                                                 |                         |                    |                  |        |          |        |   |
|                                 |                                                                 |                         |                    |                  |        |          |        |   |
|                                 |                                                                 |                         |                    |                  |        |          |        |   |
|                                 |                                                                 |                         |                    |                  |        |          |        |   |
|                                 |                                                                 |                         |                    |                  |        |          |        |   |
|                                 |                                                                 |                         |                    |                  |        |          |        |   |
|                                 |                                                                 |                         |                    |                  |        |          |        |   |
|                                 | submit                                                          |                         |                    |                  |        |          |        |   |

# Bibliography

This menu shows the list of all the sources and literatures (monographies, essays, articles, lexicon articles) used in the database.

| DELEGAT ONLINE<br>Alter ego domini pape |            | HOME               | BIBLIOGRAPHY-                                                        | STATISTICS | SEARCH                            | SETTINGS      | ADMIN | LOGOUT | -  | ?     |
|-----------------------------------------|------------|--------------------|----------------------------------------------------------------------|------------|-----------------------------------|---------------|-------|--------|----|-------|
| Person search                           |            | A   B   C   D      | Sources<br>Monongraphies<br>E Essays<br>Articles<br>Lexicon articles | PERSON SEA | RCH<br>-<br>0   P   Q   I<br>ARCH | R   S   T   U | vıwıx | Y   Z  |    |       |
| Event search                            | Person sea | arch               |                                                                      |            | _                                 |               |       |        |    |       |
| Papal<br>authorization<br>search        | AND        | Person nan<br>Tags | ne                                                                   |            |                                   |               |       |        |    |       |
| Facultas search                         |            |                    |                                                                      |            |                                   |               |       |        |    |       |
| Authorization<br>event search           |            |                    |                                                                      |            |                                   |               |       |        | SL | ıbmit |

# Logout

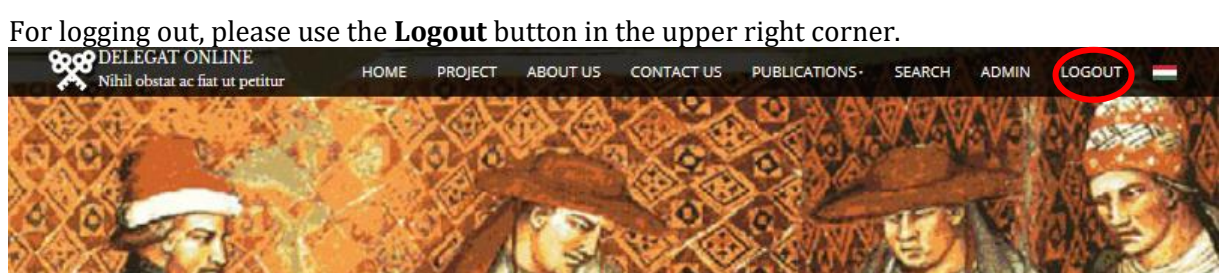